# 北亚苹果手机数据恢复软件

使用手册 Beiling Beiling Beiling Beiling Beiling

北京北亚时代科技股份有限公司

2015

| 目录      | ter              |  |
|---------|------------------|--|
| —,      | 公司简介             |  |
| 3       | 软件概述             |  |
| <u></u> | 运行环境 人           |  |
| —``<br> | 运行/小·元           |  |
| 四、      | 软件使用说明           |  |
|         | 1、卜载             |  |
|         | 2、安装:            |  |
|         | 3、备份             |  |
|         | 4、恢复数据           |  |
|         | 4.1、恢复微信13       |  |
|         | 4.2、恢复 QQ 聊天记录14 |  |
|         | 4.3、恢复短信16       |  |
|         | 4.4、恢复通话记录17     |  |
|         | 4.5、恢复通讯录18      |  |
|         | 4.6、恢复陌陌记录20     |  |
| 五、      | 获取正版软件           |  |
| 六、      | 软件注册             |  |
| 开发      | 过者介绍:            |  |
|         |                  |  |

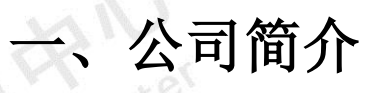

北亚数据恢复中心隶属于北京北亚时代科技股份有限公司,成立于 2006 年,注册资金 500 万,国家 高新技术企业、中关村高新技术企业,中关村企业信用促进会会员。为国内第一批专业从事数据恢复服务 的公司。前身由前信息产业部职鉴中心数据恢复工作组部分专家组成,该小组职能为规范国家安全局、保 密局等部门的存储安全技能,同时承担面向大中型企业、社会的数据恢复专业工程师培养及规范。 北亚数据恢复中心曾受前信息产业部职鉴中心委托,对联想集团、中国科大、国家保密局(部分)、国家安全 局(部分)等进行数据恢复技术培训。自 2004 年到 2006 年,北亚数据恢复中心一直作为信息产业部数据恢复 认证与培训技术支持单位。

公司成立至今,坚持以数据恢复服务作为唯一业务,围绕这一方向,组建了目前全国唯一针对复杂存储结构做系统数据恢复分析的研发组。并通过专业的技术与大量数据恢复案例的实践,形成了全国范围内的专业数据恢复团队,同时为大量全国二线基至于一线数据恢复公司提供技术支持。

目前服务领域主要为:大型服务器数据恢复、大型磁盘阵列(组)数据恢复、UNIX、LINUX、MAC 等非 WINDOWS 领域数据恢复、VMWARE ESX VMFS 数据恢复、MS SQL、MYSQL、ORACLE(含 ASM)等数据库修复、 监控录相恢复、硬盘物理故障处理(开盘、坏道等)、个人误操作等。

公司拥有全系列自主知识产权的数据恢复软件系统,目前国内唯一。诸如 AIX JFS\JFS2、非普通 UNIX Vxfs、 EXT3、REISERFS 误删除分析、XFS 文件系统分析、全系列硬盘录相机文件系统分析及恢复、MYSQL\MSSQL 数据库碎片重组及修复、ORACLE 数据库碎片重组及修复、ORACLE ASM 索引重建等软件系统目前全球极少 有类似公开发行的同类产品。公司开发的所有数据恢复软件均已取得中华人民共和国国家版权局予以的《计 算机软件著作权登记证书》

现有公开的数据恢复软件系统,有诸多领域依然无法解决,如小型机文件系统突发性错误、UNIX 或 LINUX 文件系统误删除\格式化、非标准 RAID 数据恢复、MS SQL\ORACLE 数据库碎片重组、MS OFFICE 文件 碎片重组等。而国内数据恢复行业具有研发能力的公司寥寥无几。经过多年的发展,近几年,由其他数据 恢复公司转送的数据恢复业务大约占我公司总业务量的 4 成。

#### 北亚苹果手机数据恢复软件使用说明

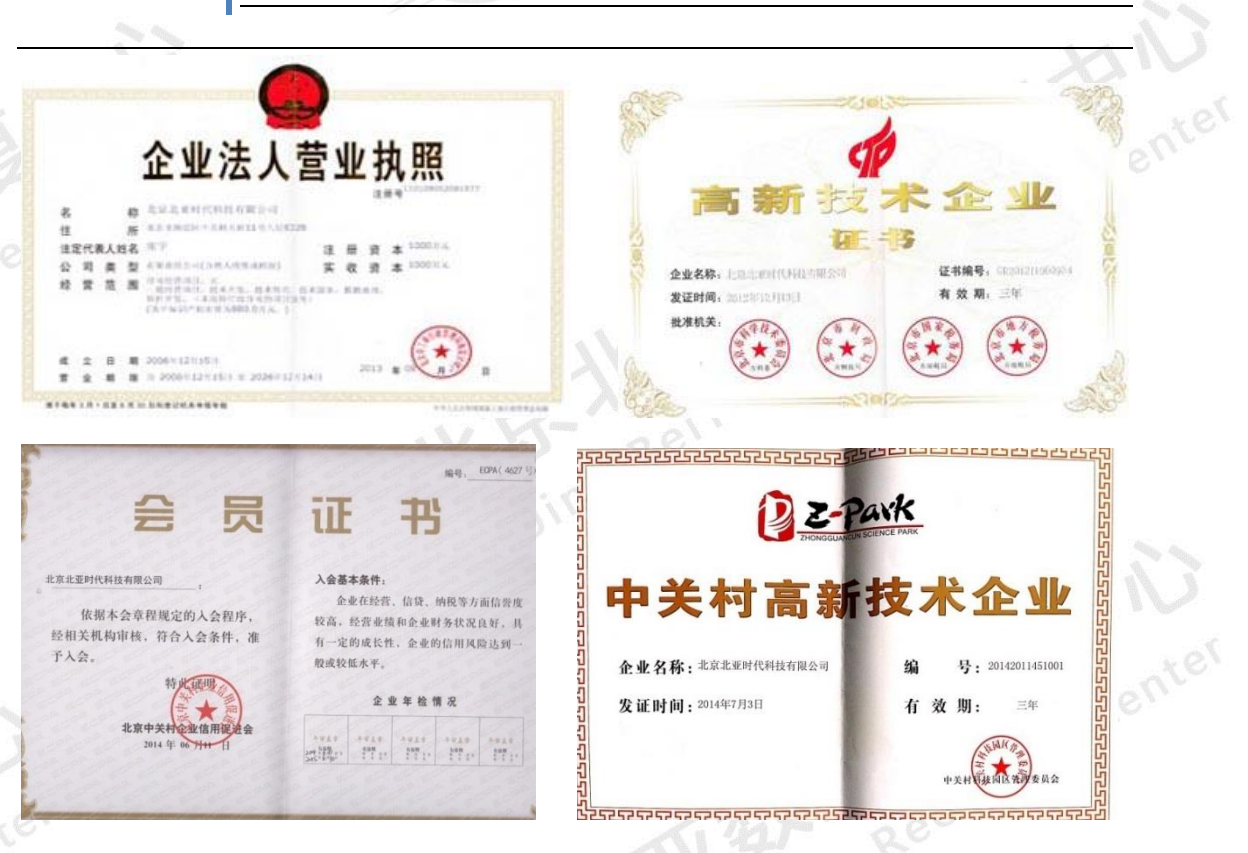

#### 软件概述 $\rightarrow$

可恢复苹果系统手机误删除的短信、通讯录、通话记录、QQ 聊天记录、微信聊天记录 和陌陌聊天记录。软件可自动获取相应的数据库文件。

# 三、运行环境

Win9x/NT/2000/XP/2003

## 四、软件使用说明

#### 1、下载

Beiling Beila Data Re 到北亚软件官网下载北亚苹果手机数据恢复软件: http://www.frombyte.cn/ 下载地址:

http://www.frombyte.cn/Soft/UploadSoft/Frombyte Recovery For Iphone.rar

4/25

#### 北亚苹果手机数据恢复软件使用说明

2、安装:

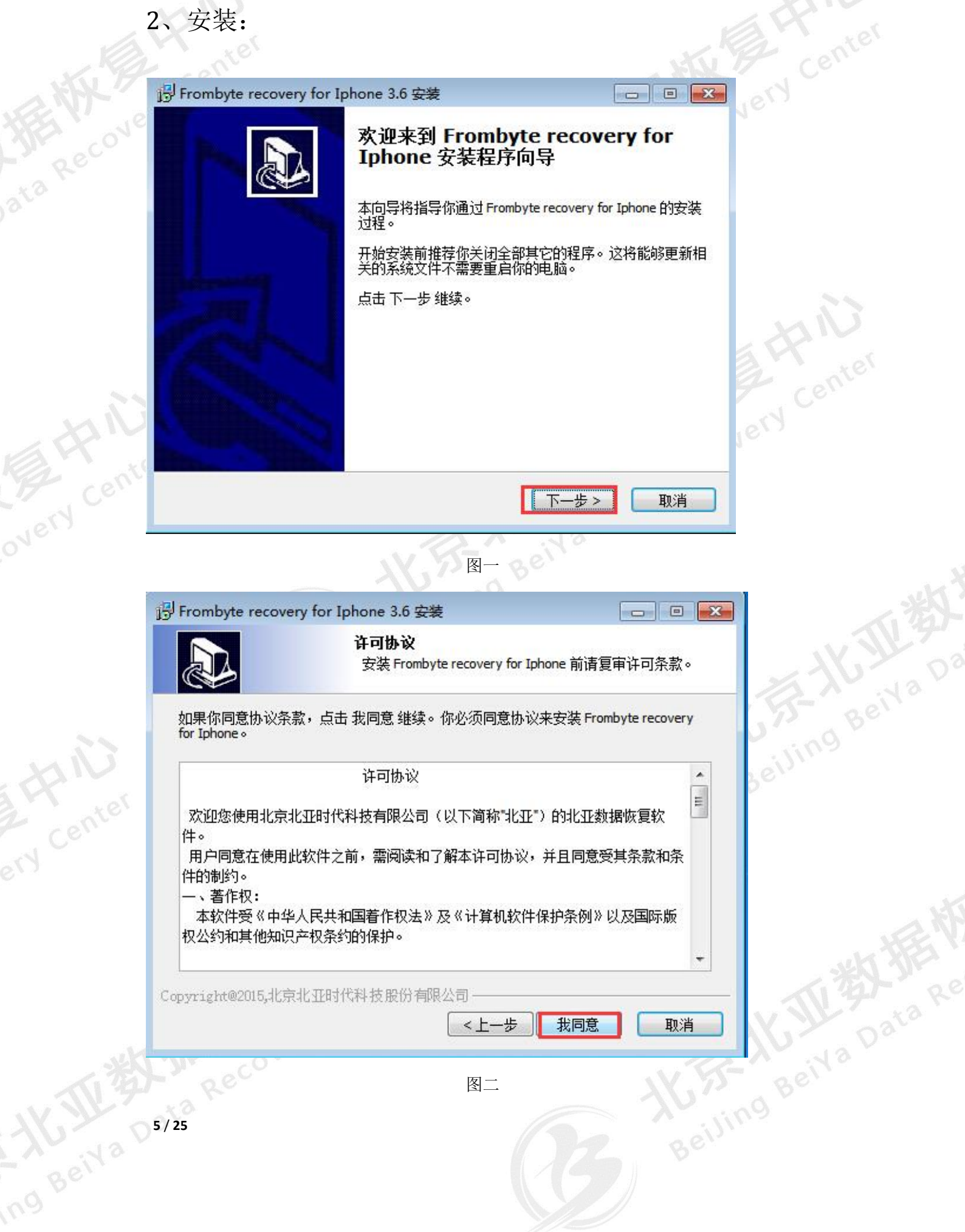

| _       |                                                                           | í h          |
|---------|---------------------------------------------------------------------------|--------------|
|         | P Frombyte recovery for Iphone 3.6 安装 💿 💌                                 | A Providence |
|         | 选择安装位置                                                                    | antel .      |
| XX P    | 请选择安装 Frombyte recovery for Iphone 的文件夹。                                  | N Con        |
| RENT 10 | 安装程序将安装 Frombyte recovery for Iphone 到下面文件夹内。要安                           |              |
| The cov | 装到不同的文件夹内,点击 浏览 选择其它文件夹。点击 下一步 维<br>续。                                    |              |
| ×3 Ro   | ▲ 需要至少 29.58 Mb 的空闲磁盘空间。                                                  |              |
| 3       |                                                                           |              |
|         | 目标文件夹                                                                     |              |
|         | C:\Program Files (x86)\Frombyte recovery for Iphone 浏览                    |              |
|         |                                                                           |              |
|         |                                                                           |              |
|         | Copyright@2015,北京北亚时代科技股份有限公司————————————————————————————————————         |              |
|         | <上一步 下一步> 取消                                                              |              |
| APIL    |                                                                           | Ner          |
|         | 图三                                                                        |              |
| N Co    | 识 Frombyte recovery for Iphone 3.6 安装                                     |              |
| over    | 选择快捷方式                                                                    |              |
|         | 请选择 Frombyte recovery for Iphone 快捷方式的开始菜单<br>文件夹。                        |              |
|         |                                                                           | 一次           |
|         | 如果你想要创建程序快捷力式,请选择开始采单文件夹。你也可以输入名称以创建新<br>文件夹。                             | N Dig        |
|         | Frombyte recovery for Iphone 3.6                                          | - 10 - D2    |
|         | 2345王牌软件                                                                  | VB- aciva    |
|         | 360安全中心<br>Accessories ■                                                  | Ung P        |
|         | Administrative Tools                                                      | Reilli       |
|         | Frombyte recovery for Android 3.6                                         | V            |
|         | Frombyte Recovery For FileSystem 1.00<br>Frombyte recovery for Iphone 3.6 |              |
|         |                                                                           |              |
|         | Copyright@2015,北京北亚时代科技股份有限公司                                             | K            |
|         | <u>〈上一步 下一步〉</u> 取消                                                       | V.S.         |
|         |                                                                           | ALTH:        |
|         | 图<br>四<br>四                                                               |              |
|         |                                                                           |              |
|         |                                                                           |              |
|         |                                                                           |              |
|         | 6/25                                                                      |              |
|         |                                                                           |              |
|         |                                                                           |              |
|         |                                                                           |              |

| -          |                                                              | $\overline{\mathcal{O}}_{\overline{\mathcal{O}}}$ |
|------------|--------------------------------------------------------------|---------------------------------------------------|
|            | 号 Frombyte recovery for Iphone 3.6 安装 📃 📼 💌                  | R                                                 |
| att        | 选择快捷方式<br>选择附加快捷方式。                                          | NCente                                            |
| ata Recove | 选择当安装 Frombyte recovery for Iphone 时要创建的附加快捷方式。              |                                                   |
|            | <ul> <li>☑ 创建桌面图标</li> <li>☑ 创建快速启动图标</li> </ul>             | HIU                                               |
| 是 HNU      | Copyright@2015,北京北亚时代科技股份有限公司<br>< 上一步 下一步 取消                | N Cer                                             |
|            | 图五                                                           | _                                                 |
|            | 授 Frombyte recovery for Iphone 3.6 安装                        |                                                   |
|            | 准备安装         安装程序现在准备安装 Frombyte recovery for Iphone 到你的电脑上。 | 山亚数                                               |
|            | 点击 安装 继续安装,如果你想要复审或更改任何设置,请点击 上一步。                           |                                                   |
| ni         | 目标文件夹:<br>D:\Frombyte recovery for Iphone                    |                                                   |
| Pronter    | 开始菜单文件夹:<br>Frombyte recovery for Iphone 3.6                 |                                                   |
| ery        | 附加快捷方式:<br>创建桌面图标<br>创建快速启动图标                                |                                                   |
|            |                                                              |                                                   |
|            | Copyright@2015,北京北亚时代科技股份有限公司    <上一步                        | THE ALAR                                          |
| 而對         | 图六<br>Recover                                                | BeivaDa                                           |
|            | 7/25 Beiling                                                 |                                                   |

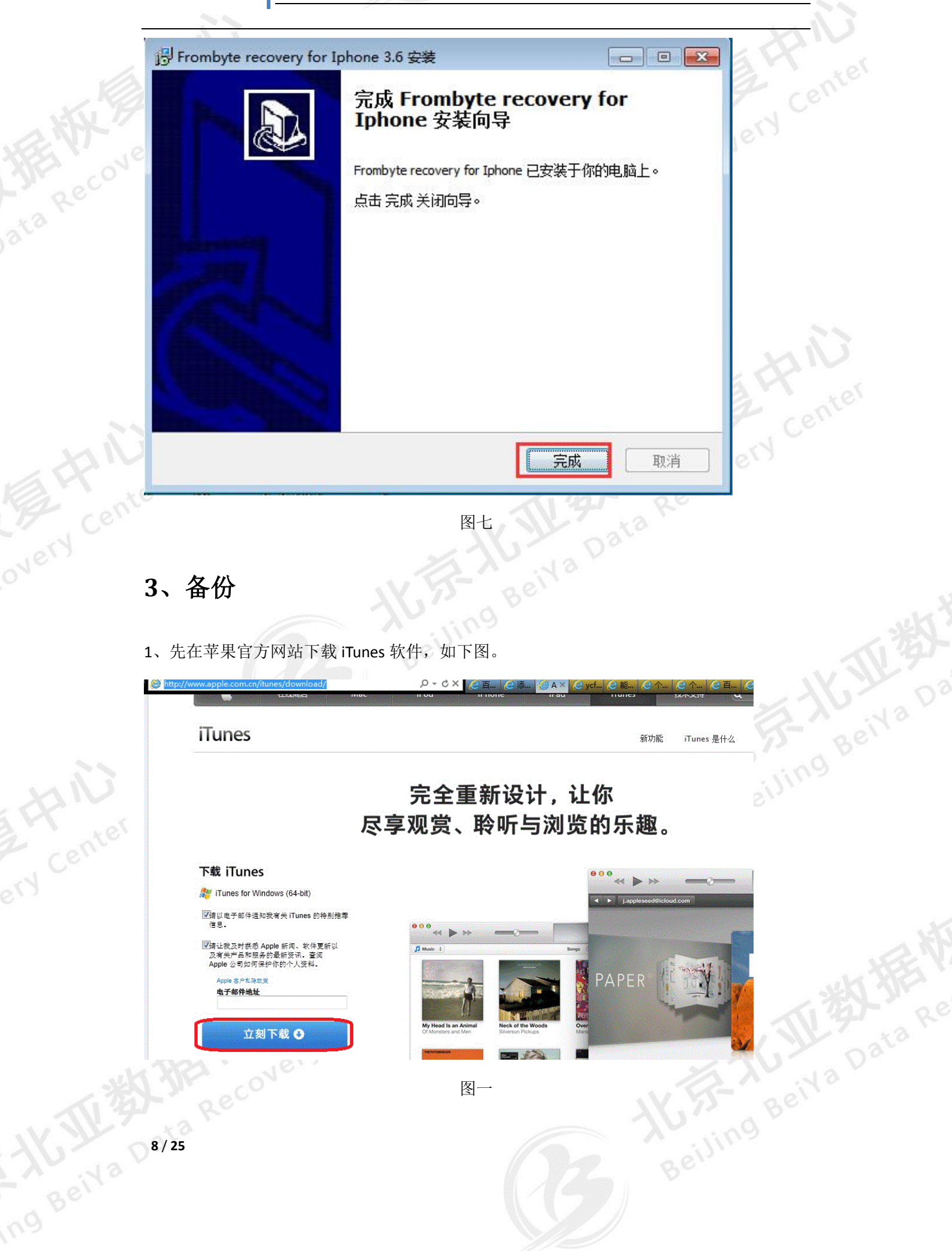

2、完成安装后运行软件,具体操作如下图。

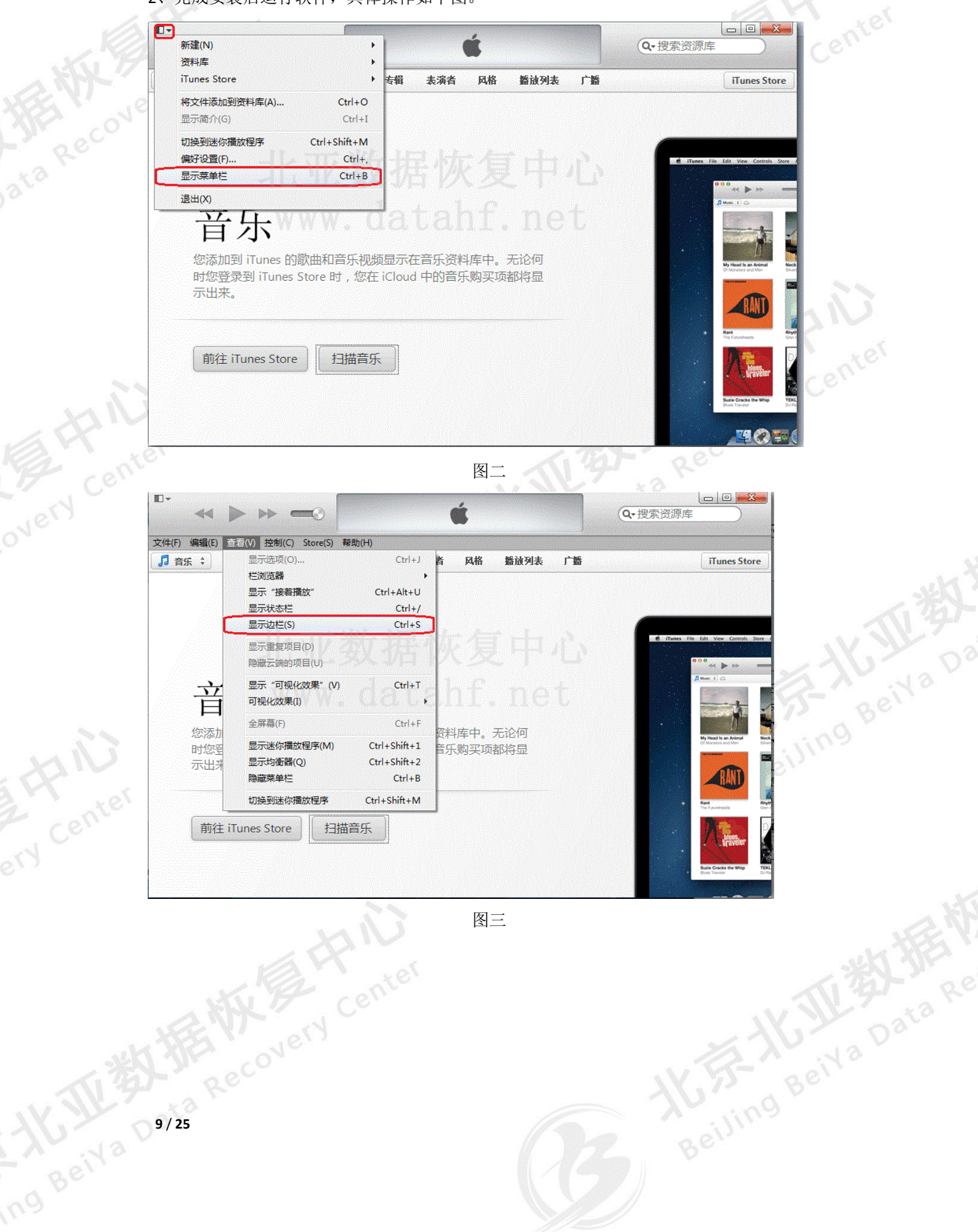

图三

#### 北亚苹果手机数据恢复软件使用说明

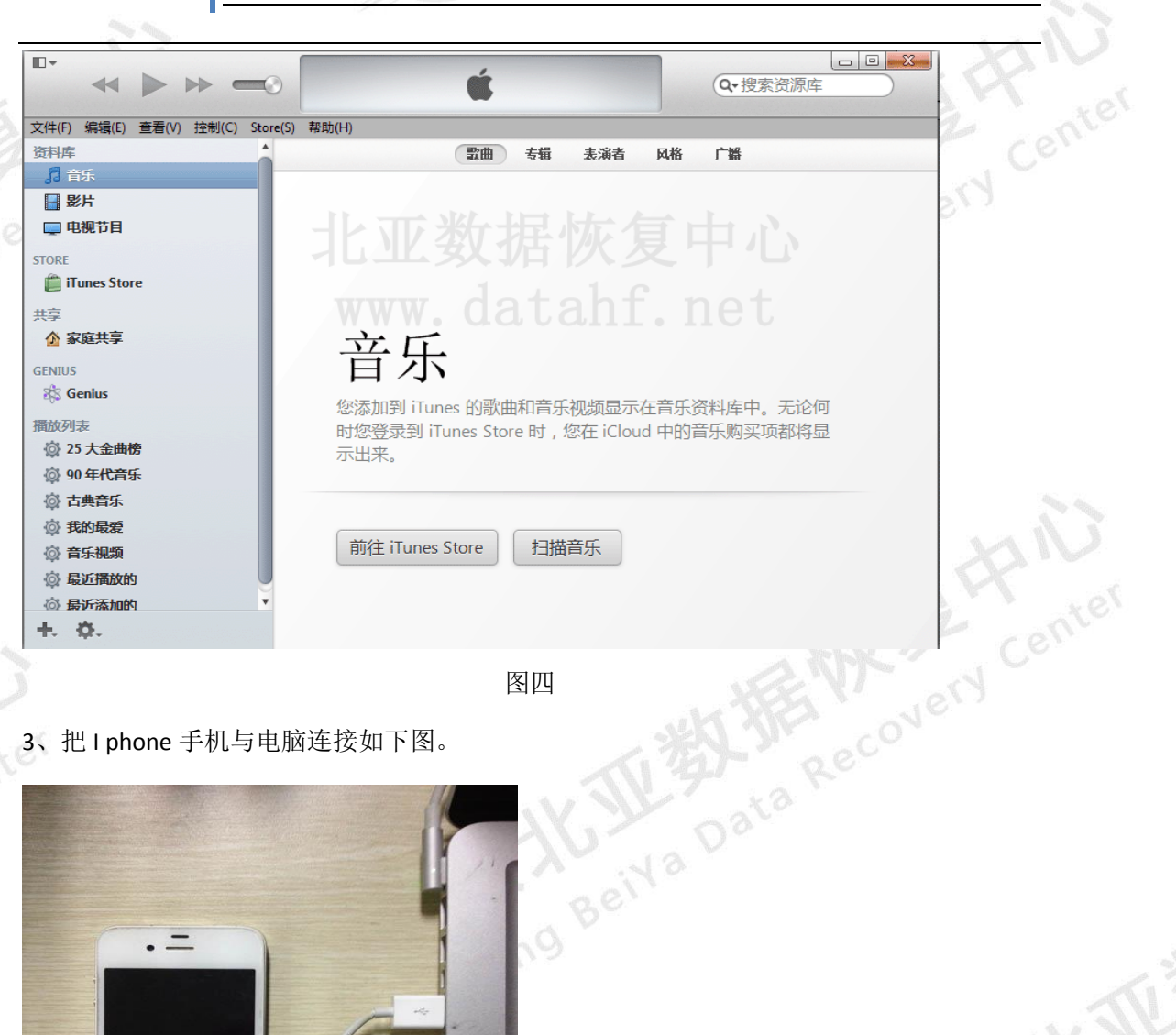

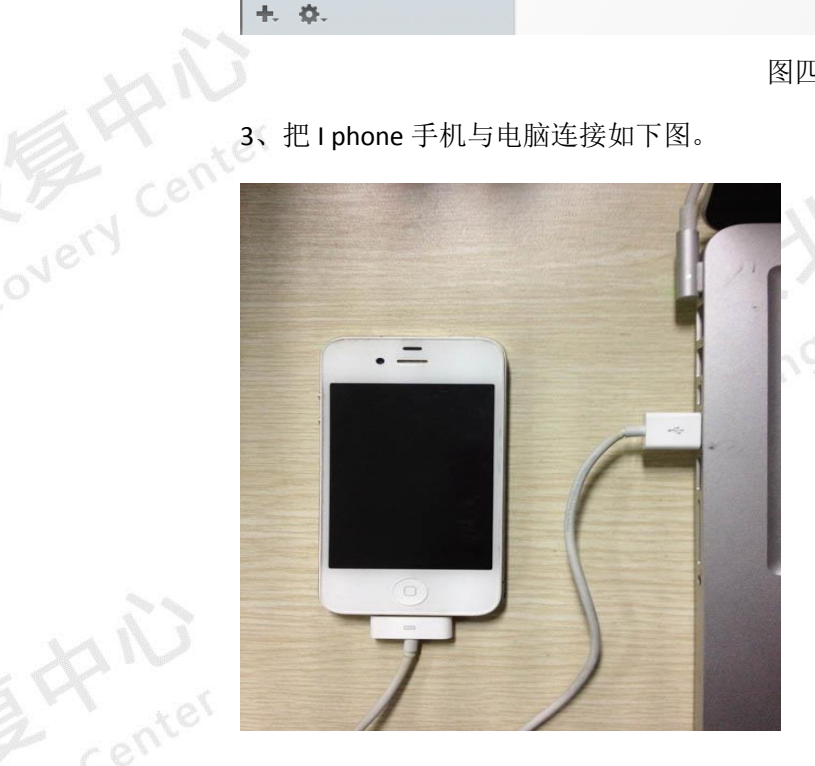

图五

Beiva 10/25 iTunes 主界面如下图。

#### 北亚苹果手机数据恢复软件使用说明

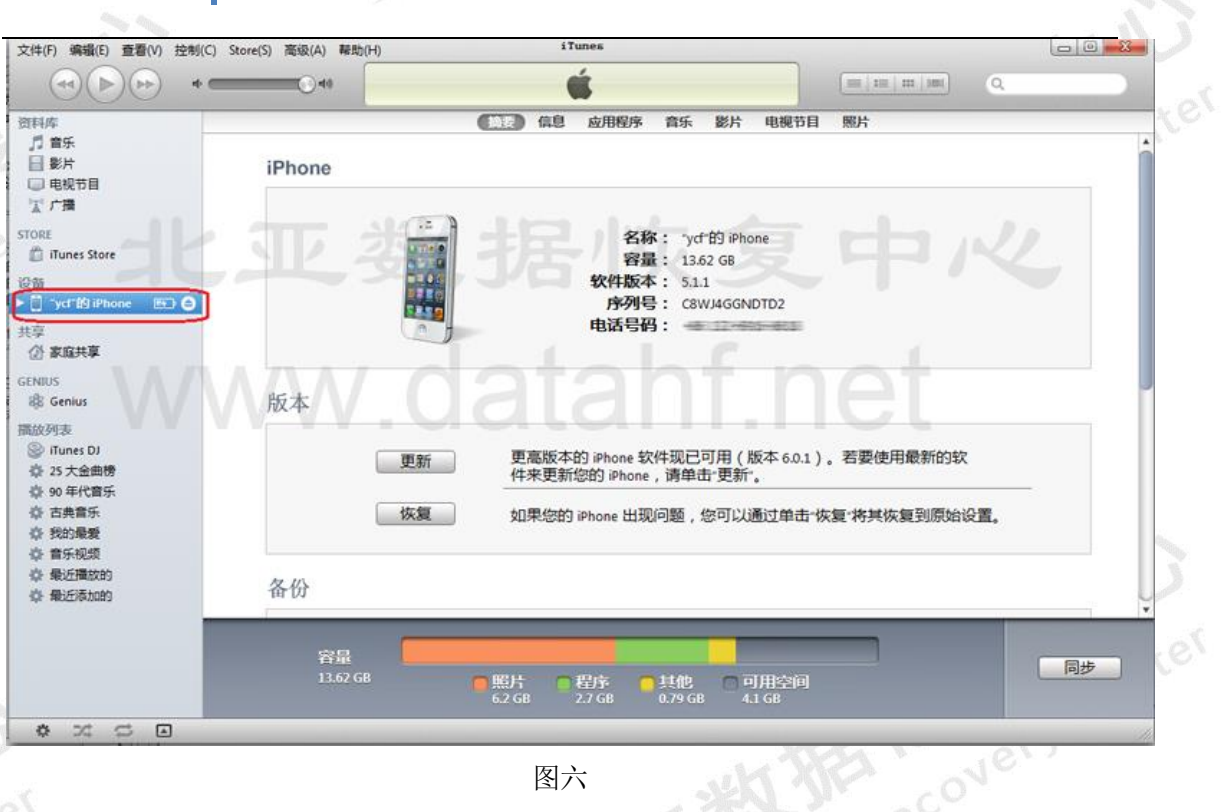

图六

4、选择备份方式为"备份到这台电脑"->"本地备份加密"前去掉"v"。如下图

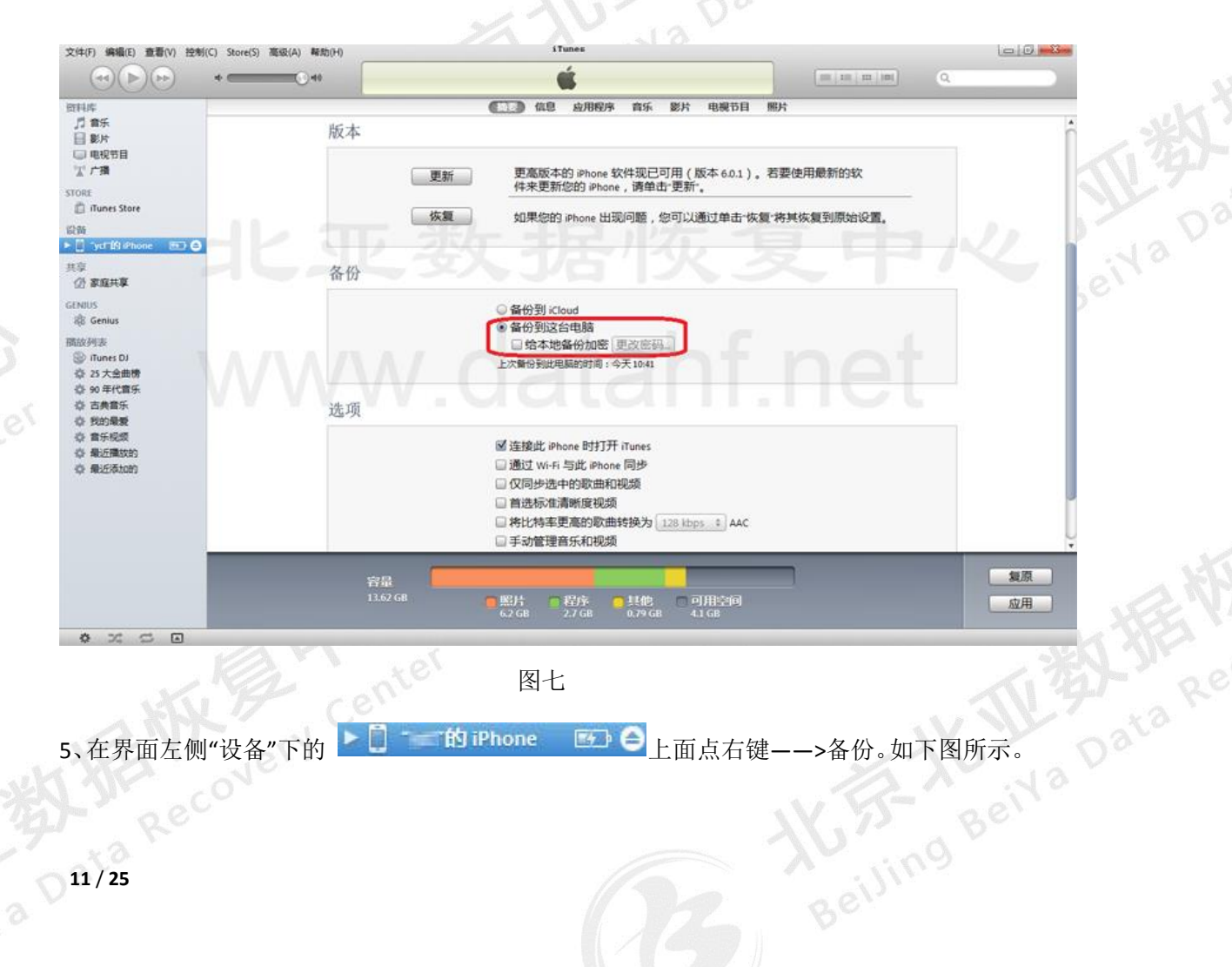

#### 北亚苹果手机数据恢复软件使用说明

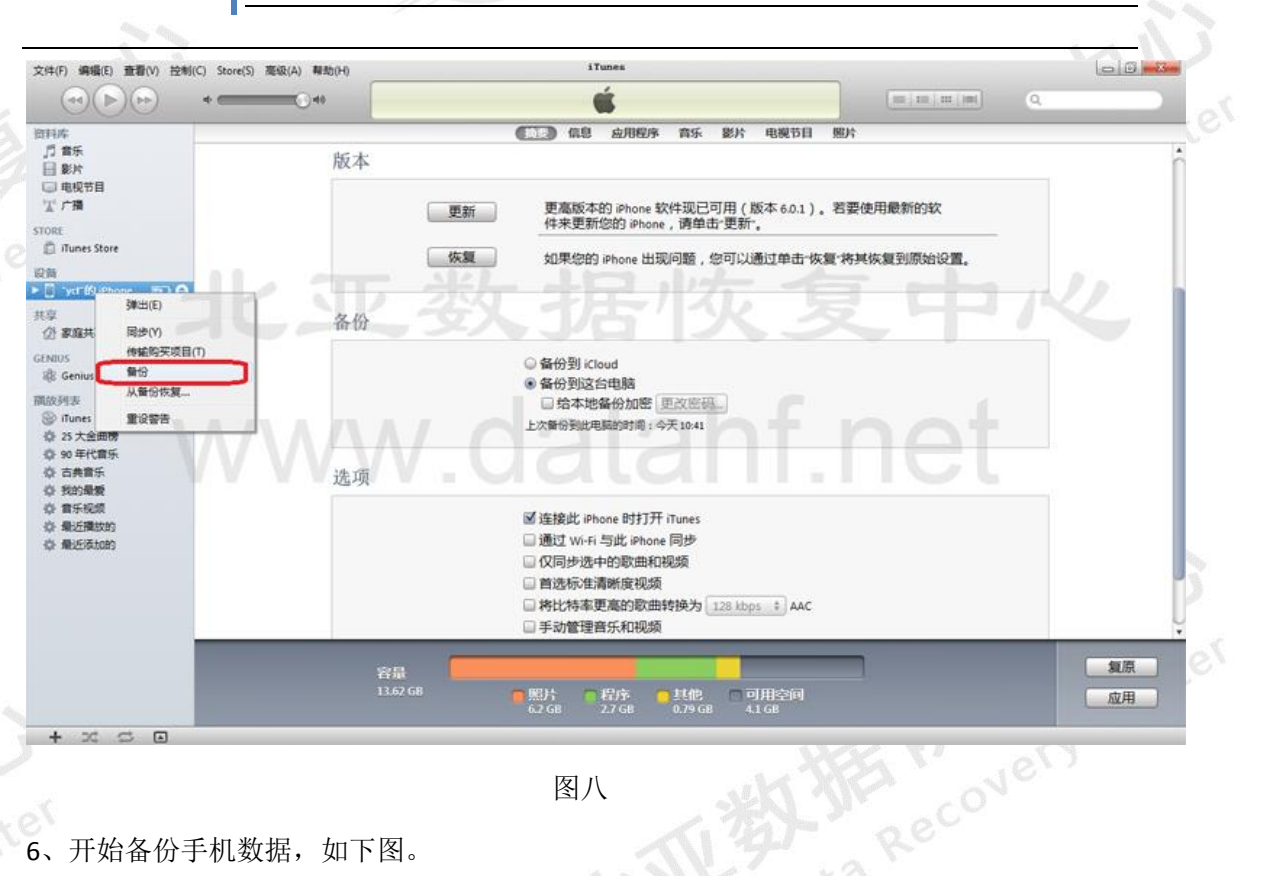

图八

#### 6、开始备份手机数据,如下图。

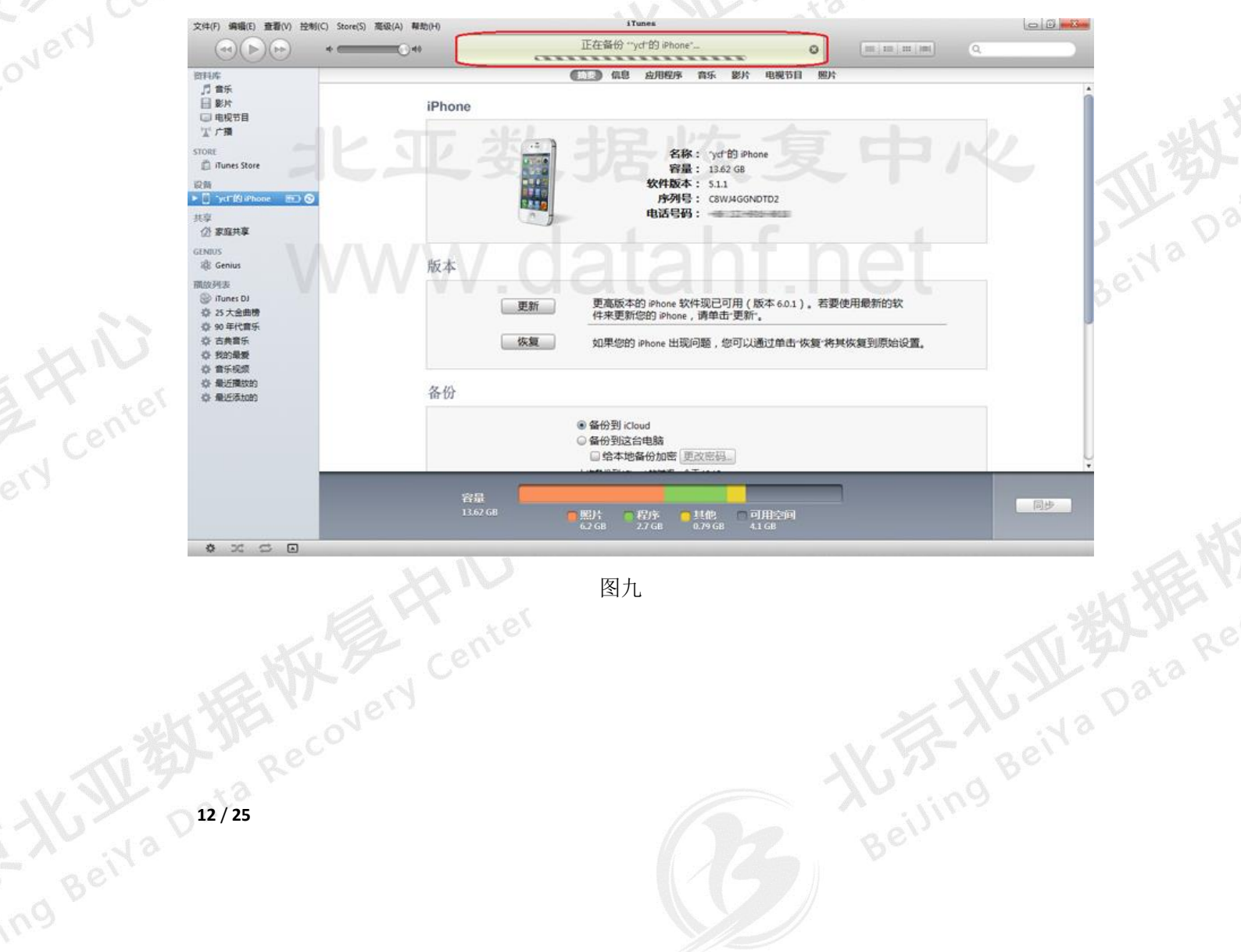

图九

#### 北亚苹果手机数据恢复软件使用说明

| www.frombyte.cn                | 北亚苹果手林                     | l数据恢复软件使用说明                                                                   |          |
|--------------------------------|----------------------------|-------------------------------------------------------------------------------|----------|
| 4、恢复数据                         |                            |                                                                               | E Ponter |
| 4.1、恢复微信                       | _                          |                                                                               |          |
| 1、运行北亚苹果手机数<br>2、"新建任务"选择恢     | 数据恢复软件。<br>2000年1月19日,如下图。 |                                                                               |          |
| で<br>任务<br>新建任务<br>号出当前表<br>正常 |                            | <b>北亚苹果手机数据恢复软件试用版</b> 3.0                                                    |          |
| 任务工具                           |                            | 新建任务                                                                          |          |
|                                |                            | 任务信息<br>任务选项: 图 微信<br>微信版本选择 微信5.0及以上<br>任务名称: 2015-02-12 15:27:59 微信恢复       |          |
|                                |                            | 数据源<br>Itunes备份文件夹<br>C:\Users\LIULINA\AppData\Roaming\Apple Compr<br>本地数据库文件 |          |
|                                |                            | Raw/Wal文件<br>确定                                                               |          |
| □ <b>任务信息</b><br>任务名称          | 27/ 图一                     | ACZONE HARAACZONE                                                             | K JU ?   |
| 3、点击确定按钮,恢复                    | 夏结果如下图。                    |                                                                               |          |
|                                |                            |                                                                               |          |
|                                |                            |                                                                               |          |
|                                |                            |                                                                               |          |
| 13 / 25                        |                            |                                                                               |          |
|                                |                            |                                                                               |          |

#### 北亚苹果手机数据恢复软件使用说明

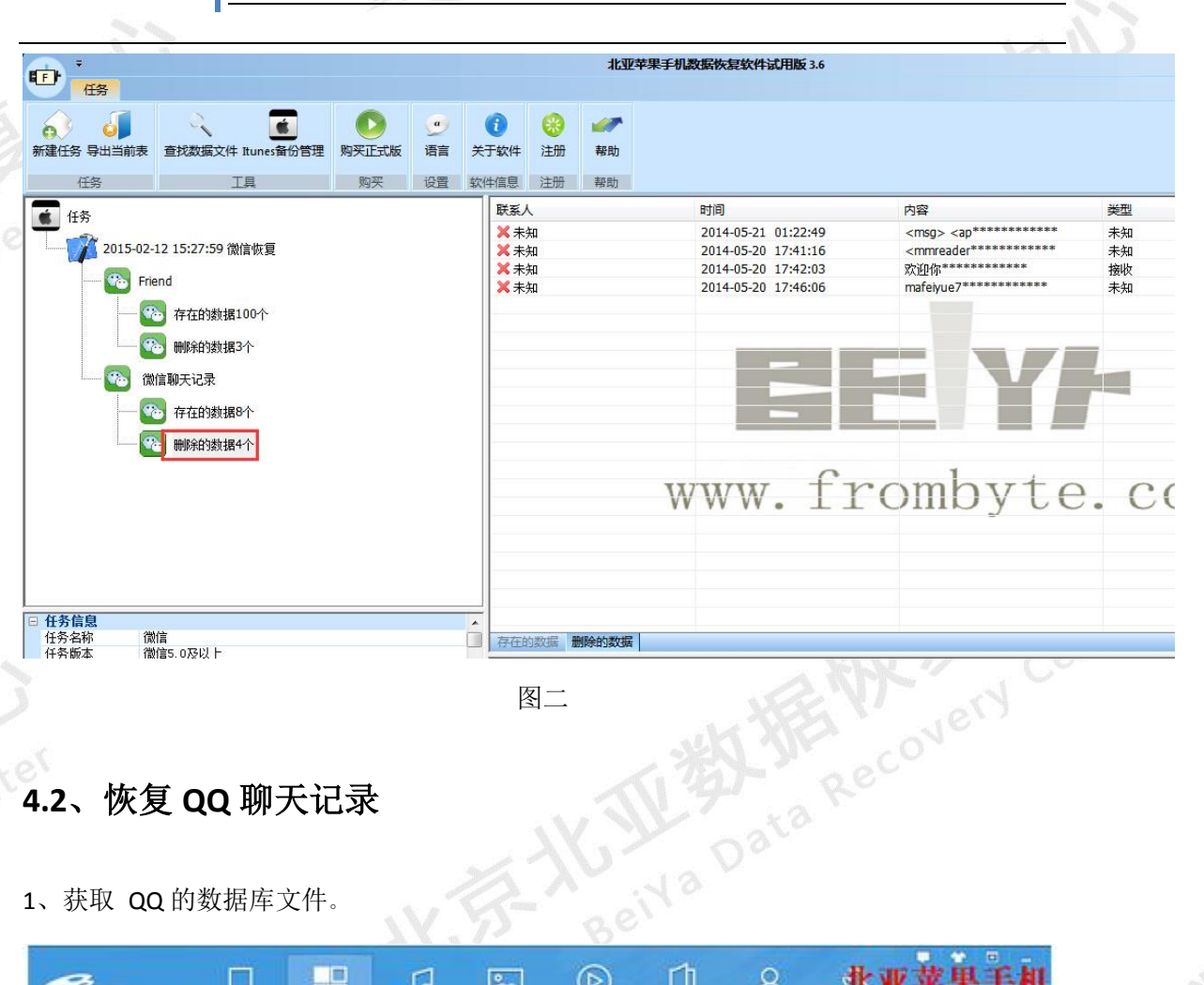

# overy center overy 恢复 QQ 聊天记录

1、获取 QQ 的数据库文件。

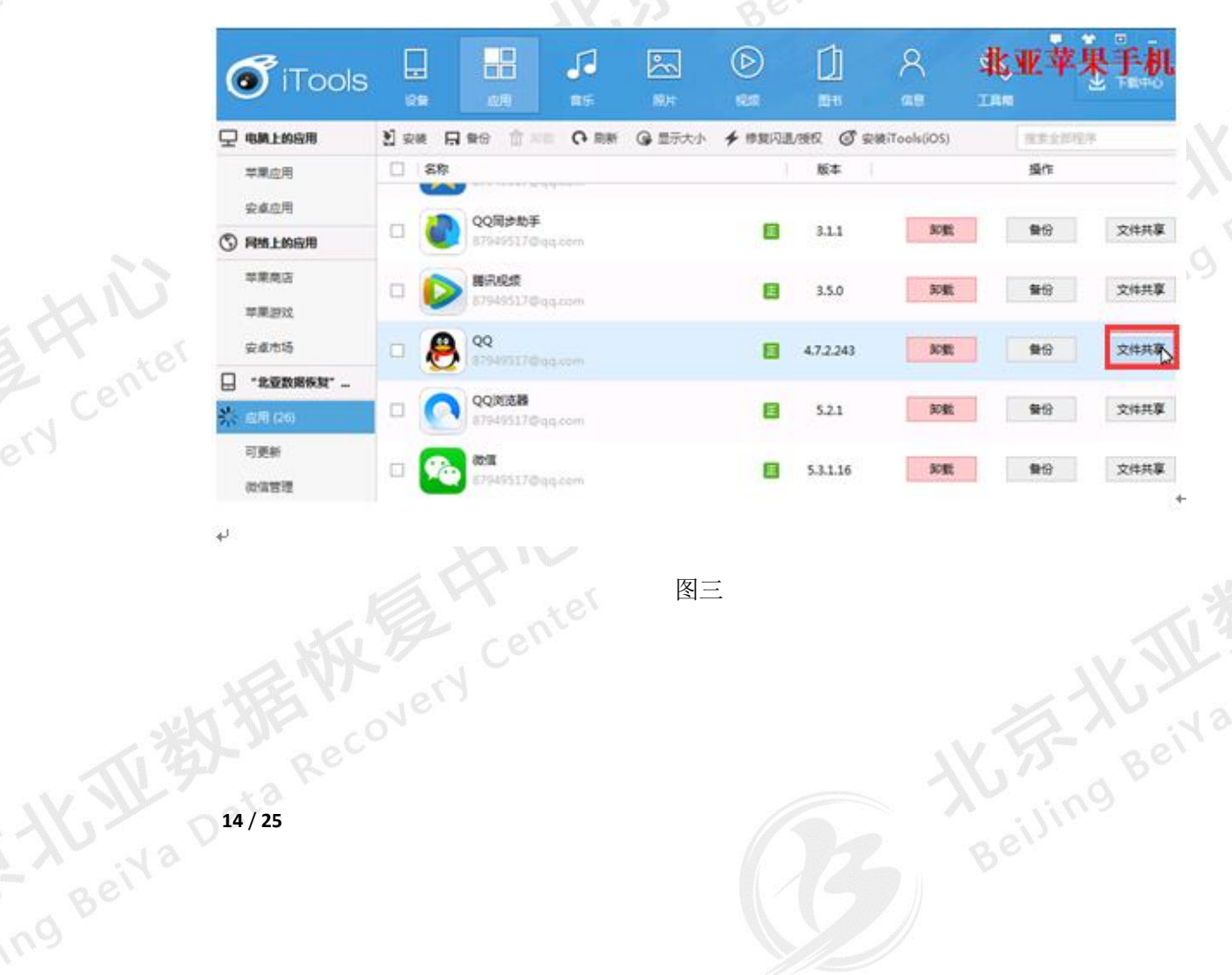

| ,                   | fue we have an                                                                                                    |                                                                                                    |                                                                                                    |
|---------------------|----------------------------------------------------------------------------------------------------|----------------------------------------------------------------------------------------------------|----------------------------------------------------------------------------------------------------|
| ,                   | www.frombyte.cn                                                                                                    | 北亚苹果手机数据恢复软件使                                                                                                    | <b> </b>                                                                                                    |
| -                   |                                                                                                    |                                                                                                    |                                                                                                    |
| -                   |                                                                                                    |                                                                                                    | NN                                                                                                    |
|                     | ୧୧                                                                                                    |                                                                                                    | - • ×                                                                                                    |
|                     | aa.db                                                                                                    |                                                                                                    | a stel                                                                                                    |
|                     | R-1 00                                                                                                    |                                                                                                    |                                                                                                    |
|                     | B-                                                                                                    | ◆ 局遇 × 删除 上目 新雄文件英 ◆ 导入 少 导出 (◆                                                                                                    | 刷新 盖 重君                                                                                                    |
|                     | B- Library                                                                                                    | Documents                                                                                                    |                                                                                                    |
|                     | ⊕- → QQ.app<br>⊕- → StoreKit                                                                                                    |                                                                                                    |                                                                                                    |
|                     | 查找文件                                                                                                    | × toreKit                                                                                                    |                                                                                                    |
|                     |                                                                                                    |                                                                                                    |                                                                                                    |
|                     | 四配名 qq.db                                                                                                    | 支持通配符(*,?)匹配 [unesAr                                                                                                    | twork                                                                                                    |
|                     | 複素目 /                                                                                                    | 3.5 KB                                                                                                    |                                                                                                    |
|                     |                                                                                                    | 傳代                                                                                                    |                                                                                                    |
|                     |                                                                                                    | 2.09 KB                                                                                                    |                                                                                                    |
|                     |                                                                                                    | Bei                                                                                                    |                                                                                                    |
|                     |                                                                                                    | 图四                                                                                                    |                                                                                                    |
|                     | □ 但克 ∩ 物 据 店 ¬                                                                                                    | <b>计供 以久恢复粉捉庙田</b>                                                                                                    |                                                                                                    |
| 4                   |                                                                                                    | 2日, 以雷恢复数招仗用。                                                                                                    |                                                                                                    |
| 1 m                 | 99                                                                                                    |                                                                                                    |                                                                                                    |
|                     |                                                                                                    |                                                                                                    |                                                                                                    |
|                     | /Decuments/contents/27910                                                                                                    |                                                                                                    |                                                                                                    |
|                     | /Documents/contents/37810                                                                                                    | 9880/QQ.db                                                                                                    | 4                                                                                                    |
|                     | /Documents/contents/37810                                                                                                    | ● 6월 × 删除 図 新建文件共 ◆ 导入 ◆ 导出 Q                                                                                                    | 刷新 🎍 查看                                                                                                    |
|                     | /Documents/contents/37810                                                                                                    | 9880/QQ.db<br>← 后退 × 半時 回 新建文件夫 → 导入 → 导出<br>QQ.db<br>QQ.db                                                                                                    | 刷新 🎍 査看                                                                                                    |
|                     | /Documents/contents/37810                                                                                                    | 9880/QQ.db<br>← 后退 × 删除 配 新建文件来 ◆ 导入 ◆ 导出<br>QQ.db<br>2.16 MB                                                                                                    | 刷新 🎍 查看<br>e File                                                                                                    |
|                     | /Documents/contents/37810                                                                                                    | 9880/QQ.db<br>← 后退 X 謝除 企 新建文件共 > 导入 > 导出<br>QQ.db<br>り<br>打开(2)<br>1<br>1<br>1<br>1<br>1<br>1<br>1<br>1<br>1<br>1<br>1<br>1<br>1                                                                                        | 刷新 🎍 查看<br>e File                                                                                                    |
|                     | /Documents/contents/37810<br>・・・・・・・・・・・・・・・・・・・・・・・・・・・・・・・・・・・・                                                                                                    | 9880/QQ.db<br>← 后退 × 間除 E1 新建文件共 ◆ 导入 ◆ 导出<br>QQ.db<br>D1<br>17开(0)<br>10<br>10<br>10<br>17开(0)<br>10<br>10<br>10<br>10<br>10<br>10<br>10<br>10<br>10<br>10                                                              | 刷新 🎍 查看<br>e File                                                                                                    |
|                     | /Documents/contents/37810                                                                                                    | 9880/QQ.db<br>← 后退 × 删除 配 新建文件来 ◆ 导入 ◆ 导出<br>QQ.db<br>り 打开(2)<br>15 所<br>21.6 MB<br>一<br>一<br>复制路径(2)<br>删除(2)                                                                                                    | 刷新 🎍 查看<br>e File                                                                                                    |
|                     | /Documents/contents/37810<br>QQ<br>Library<br>QQ.app<br>CQ.app<br>CQ.app                                                                                                    | 9880/QQ.db<br>← 后退 X 删除 E1 新建文件共                                                                                                    | 刷新 ≛ 查看<br>e File                                                                                                    |
|                     | /Documents/contents/37810<br>QQ<br>Library<br>QQ.app<br>StoreKit<br>Liprap<br>G 查找结果                                                                                                    | 9880/QQ.db<br>← 后退 × 删除 配 新建文件来 ◆ 导入 ◆ 导出<br>QQ.db<br>打开(Q)<br>算制路径(P)<br>删除(D)<br>重命名(M)<br>属性(B)                                                                                                    | 刷新 🎍 查看<br>e File                                                                                                    |
|                     | /Documents/contents/37810<br>QQ<br>Library<br>QQ.app<br>StoreKit<br>tmp<br>Q 查找結果                                                                                                    | 9880/QQ.db<br>← 后退 X 删除 企 新建文件共                                                                                                    | 刷新 ≛ 查看<br>e File                                                                                                    |
|                     | /Documents/contents/37810<br>QQ<br>Q.app<br>Q.app<br>C.app<br>C.app                                                                                                 | 9880/QQ.db<br>← 后退 × 删除 图 新建文件来 ◆ 导入 ◆ 导出<br>QQ.db<br>打开(0)<br>算制路径(2)<br>量命名(M)<br>雇性(2)                                                                                                    | 刷新 🎍 查看<br>e File                                                                                                    |
|                     | /Documents/contents/37810<br>QQ<br>Documents<br>Library<br>QQ.app<br>CQ<br>StoreKit<br>Tmp<br>Q 查找結果                                                                                                    | 9880/QQ.db<br>← 后退 × 删除 配 新建文件来 ◆ 导入 ◆ 导出<br>QQ.db<br>17开(2)<br>日<br>日<br>日<br>日<br>日<br>日<br>日<br>日<br>日<br>日<br>日<br>日<br>日                                                                                            | 刷新 ▲ 查看<br>e File                                                                                                    |
|                     | /Documents/contents/37810<br>QQ<br>Quapp<br>Quapp<br>Comp<br>Comp<br>Co | 9880/QQ.db<br>← 后退 × 删除 图 新建文件来 ◆ 与入 ◆ 导出<br>QQ.db<br>打开(0)<br>定.1<br>反<br>定<br>定<br>定<br>定<br>一<br>定<br>一<br>定<br>一<br>定<br>一<br>定<br>一<br>一<br>一<br>定<br>一<br>一<br>一<br>一<br>一<br>一<br>一<br>一<br>一<br>一<br>一<br>一<br>一 | 刷新 ▲ 查看<br>e File                                                                                                    |
| ery centr           | /Documents/contents/37810<br>QQ<br>QQ.app<br>QQ.app<br>StoreKit<br>mp<br>Q 查找结果                                                                                                    | 9880/QQ.db<br>← 后退 × 删除 函 新建文件来 ◆ 导入 ◆ 导出<br>QQ.db<br>可开(0)<br>同一<br>可用路径(0)<br>删除(0)<br>重命名(M)<br>履性(R)<br>图五                                                                                                    | 刷新 ▲ 查看<br>e File                                                                                                    |
| erv Centr           | /Documents/contents/37810<br>QQ<br>Documents<br>Library<br>QQ.app<br>QQ.app<br>Comparison<br>StoreKit<br>Comparison<br>Comparison                                                                                                    | 9880/QQ.db<br>← 后退 × 胎除 函 新建文件未 ◆ 导入 ◆ 导出<br>QQ.db<br>可开()<br>同制路径()<br>重命名(M)<br>履性(R)<br>图五                                                                                                    | 周新 ▲ 查看<br>e File                                                                                                    |
| ery Centr           | /Documents/contents/37810<br>QQ<br>QQ.app<br>QQ.app<br>StoreKit<br>证明<br>Q 查找结果                                                                                                    | 9880/QQ.db<br>← 后退 × 删除 图 新建文件来 ◆ 导入 ◆ 导出<br>QQ.db<br>可开(0)<br>可用的。<br>算制路径(0)<br>一量命名(M)<br>雇性(B)<br>图五.<br>X                                                                                                    | 刷新 ▲ 查看<br>e File                                                                                                    |
| EN Centre           | /Documents/contents/37810<br>QQ<br>Documents<br>Library<br>QQ.app<br>StoreKit<br>tmp<br>Q 查找結果                                                                                                    | 9880/QQ.db<br>← 后退 × 删除 函 新建文件未 ◆ 导入 ◆ 导出<br>QQ.db<br>可打开(2)<br>「<br>可用路径(2)<br>一<br>一<br>一<br>一<br>一<br>一<br>一<br>一<br>一<br>一<br>一<br>一<br>一                                                                            | 周新 ▲ 查看<br>e File                                                                                                    |
| EN Centre<br>Center | /Documents/contents/37810<br>QQ<br>Quapp<br>Quapp<br>Comments<br>Documents<br>Documents                                                                                                    | 9880/QQ.db<br>← 后退 × 删除 图 新建文件来 ◆ 导入 ◆ 导出<br>QQ.db<br>可用。<br>QQ.db<br>Data Bas<br>21.6 MB<br>型命名(M)<br>雇性(R)<br>图五                                                                                                    | 周新 ▲ 查看<br>e File                                                                                                    |
| EN Centre           | /Documents/contents/37810                                                                                                    | 9880/QQ.db<br>← 后退 × 删除 函 新建文件来 ◆ 导入 ◆ 导出<br>QQ.db<br>可打开(0)<br>可加加加加加加加加加加加加加加加加加加加加加加加加加加加加加加加加加加加加                                                                                                    | ■新 查查看 e File Basis and Basis and Bas |
| FILL<br>Center      | /Documents/contents/37810                                                                                                    | 9880/QQ.db<br>← 后退 × 删除 函 新建文件未 ◆ 导入 ◆ 导出<br>QQ.db<br>可可<br>算制路径(P)<br>一<br>一<br>一<br>一<br>一<br>一<br>一<br>一<br>一<br>一<br>一<br>一<br>一                                                                                     | 周新 ▲ 查看<br>e File                                                                                                    |
| this<br>center      | /Documents/contents/37810                                                                                                    | 9880/QQ.db<br>← 后退 × 删除 图 新建文件来 ◆ 导入 ◆ 导出<br>QQ.db<br>可用的 21.6 MB<br>21.6 MB<br>一<br>原性(B)<br>■<br>下<br>一<br>一<br>一<br>一<br>一<br>一<br>一<br>一<br>一<br>一<br>一<br>一<br>一                                                    | 周新 ▲ 查看<br>e File                                                                                                    |
| EN Centre           | /Documents/contents/37810                                                                                                    | 9880/QQ.db<br>← 后退 × 删除 配 新建文件来 ◆ 导入 ◆ 导出<br>QQ.db<br>可可可<br>定.()<br>度制路径(P)<br>删除(D)<br>重命名(M)<br>履性(R)                                                                                                    | R新 ▲ 查看 e File a File b File b File                                                                                                    |
| Env Centre          | /Documents/contents/37810                                                                                                    | 9830/QQ.db<br>← 后退 × 删除 @ 新建文件未 ◆ 导入 ◆ 导出<br>QQ.db<br>Data Bas<br>21.6 MB<br>原制路径(P)<br>删除(D)<br>重命在(M)<br>属性(R)                                                                                                    | 周新 ▲ 查看<br>e File                                                                                                    |

图六

L 确 Bette

新建文件夹(M)

确定

取消

3、运行北亚苹果手机数据恢复软件,根据用户手机 IOS 版本及 QQ 版本选择相对应选项。

| 软件会自动识别 QC                                                                                                   | 2数据库文件。如                                                                                             | 口下图                                                                               |                                                                                                    | 北亚菜里毛机教提你包绍                                                                                                    | 24公用版 3.6                                                                                   | 2 cer                                                |  |
|----------------------------------------------------------------------------------------------------|----------------------------------------------------------------------------------------------------|-----------------------------------------------------------------------------------|----------------------------------------------------------------------------------------------------|----------------------------------------------------------------------------------------------------|---------------------------------------------------------------------------------------------|------------------------------------------------------|--|
| 任务<br>新建任务<br>日当前表<br>在务                                                                                     | LE<br>では<br>Itunes备份管理<br>の<br>安正式版<br>工具<br>の<br>安天<br>の<br>大規                                      | <ul> <li>通信: 关行</li> <li>設置: 软件</li> </ul>                                        | <ul> <li>⑦</li> <li>※</li> <li>※</li> <li>※</li> <li>F软件     <li>注册     <li>非信息     <li>注册     <li>非     </li> </li></li></li></li></ul> |                                                                                                    |                                                                                             |                                                      |  |
| ● 任务                                                                                                    |                                                                                                    |                                                                                   | 新建任务<br>任务信<br>任务选<br>QQ版本<br>任务名<br>数据源<br>Itunes                                                                                       | 息<br>项: QQ聊天记录<br>选择 Iphone手机QQ5.x<br>称: 2015-02-12 16:06:14 QQ<br>術分文件夹                                                                                  | ▼ ● ● ● ● ● ● ● ● ● ● ● ● ● ● ● ● ● ● ●                                                     |                                                      |  |
| ■ <u>65信息</u><br><sup>在828</sup>                                                                             | 恢复结果如下降                                                                                              |                                                                                   | 本地数<br>D:VQQ<br>Raw/Wi                                                                                                    | 選集文件<br>db<br>db<br>db<br>db<br>db<br>db<br>db<br>db<br>db<br>db<br>db<br>db<br>db                                                                        |                                                                                             | omb M                                                |  |
|                                                                                                    |                                                                                                    | <b>北亚苹果手机</b><br>                                                                 | 202号码                                                                                                    | 對詞                                                                                                    | <b>方容</b>                                                                                   | - 6<br>30 101 10 1.                                  |  |
| 2015-02-12 16:06:14 QQ砌天记录板打<br>● QQ P2P<br>● QQ F2P<br>● QQ GROUP<br>○ QQ GROUP<br>● 介在的動類50个<br>● 新発的動類80个 | ¥ 6945172<br>¥ 6945172<br>¥ 6945172<br>¥ 6945172<br>¥ 6945172<br>¥ 6945172<br>¥ 6945172<br>¥ 6945172 | 28<br>28<br>28<br>28<br>28<br>28<br>28<br>28<br>28<br>28                          | 403187845<br>403187845<br>403187845<br>403187845<br>403187845<br>403187845<br>403187845<br>310342347<br>310342347                        | 2015-01-28 1007/54<br>2015-01-28 1007/54<br>2015-01-28 1094/5402<br>2015-01-28 194/5402<br>2015-01-29 1555:52<br>2015-01-29 1557:27<br>2015-01-29 1557:27 | كتاب<br>روة<br>كتاب<br>كتاب<br>المخ<br>المخ<br>المخ<br>المخ<br>المخ<br>المخ<br>المخ<br>المخ | 溶理朝<br>流理朝<br>流電朝<br>流電朝<br>流量朝<br>流量朝<br>流量朝<br>杰—代 |  |
| 任券值息<br>任务名称 90号无记录<br>任务系本 IJabnas手机905 ×<br>行客宽本 IJabnas手机905 ×<br>行客文件 D1:000 db                          |                                                                                                    | 割除的3枚編<br>ToopMag_256554585時<br>2748g_292259418日 計<br>2748g_1562812123日 計<br>数据結果 | 开始扫描删除给读机<br>开始扫描删除给读机<br>开始扫描删除给读机<br>开始扫描删除给读机                                                                                         | U                                                                                                    |                                                                                             | M d D                                                |  |
|                                                                                                    |                                                                                                    | ľ                                                                                 | 에 //                                                                                                    |                                                                                                    |                                                                                             |                                                      |  |
| 4.3、恢复短信                                                                                                    | <b>这</b> 标有信户中子                                                                                      | י<br>אח ד של                                                                      |                                                                                                    |                                                                                                    |                                                                                             |                                                      |  |

#### 北亚苹果手机数据恢复软件使用说明

| EE \}<br>任务                              |                                       |                    |                |            |                                                    | 3K7K                                                                               | (苹果手机数据恢复软件试用版 3.6                                                                                                    | ant |  |
|------------------------------------------|---------------------------------------|--------------------|----------------|------------|----------------------------------------------------|------------------------------------------------------------------------------------|----------------------------------------------------------------------------------------------------|-----|--|
| ●●●●●●●●●●●●●●●●●●●●●●●●●●●●●●●●●●●●     | ● ● ● ● ● ● ● ● ● ● ● ● ● ● ● ● ● ● ● | <b>●●</b><br>购买正式版 | <u>。</u><br>语言 | ()<br>关于软件 | <mark>⑧</mark> 注册                                  | <b>《</b> 》<br>帮助                                                                   |                                                                                                    |     |  |
| 在 <u>将</u><br>低务                         | <u>I</u> 具                            | 购买                 | 设置             |            | 注册                                                 | 帮助                                                                                 |                                                                                                    |     |  |
|                                          |                                       |                    |                |            | 任<br>任<br>短<br>任<br>数<br>Itu<br>C:<br>本<br>:<br>Ra | 务信息<br>务选项:<br>言版本选择<br>务名称: 2<br>据源<br>nes备份文:<br>VJsers\LIUL<br>地数据库文<br>w/Wal文件 | ● 短信息       ●         ¥       1058 系列       ●         2015-02-12 15:41:34 短信息恢复       ●         (件夹       ●       ●         (LINA \AppData \Roaming \Apple Compr 💿 …       ●       ●         ζ件       ●       ●         (*       ●       ●         (*       ●       ●         (*       ●       ●         (*)       ●       ●         (*)       ●       ●         (*)       ●       ●         (*)       ●       ●         (*)       ●       ●         (*)       ●       ●         (*)       ●       ●         (*)       ●       ●         (*)       ●       ●         (*)       ●       ●         (*)       ●       ●         (*)       ●       ●         (*)       ●       ●         (*)       ●       ●         (*)       ●       ●         (*)       ●       ●         (*)       ●       ●         (*)       ●       ●       ●         (*)       ● <td>omb</td> <td></td> | omb |  |
| <ul> <li>日 任务信息</li> <li>任务名称</li> </ul> |                                       |                    |                | ^<br>72/74 |                                                    | 18445#0JE                                                                          | ☐<br>→                                                                                                    |     |  |
| e la x x +                               |                                       |                    |                | 图九         |                                                    |                                                                                    | Data Rec                                                                                                    |     |  |
| 2、点击确定                                   | 至按钮,恢复结果                              | 如下图。               | S              | 3- (       | 39                                                 | 140                                                                                |                                                                                                    |     |  |

#### 2、点击确定按钮,恢复结果如下图。

| 2、点击确定按钮,恢复结果如             | 如下图。                                                                                                  |                        |                                                                                                    |         |         |      |
|----------------------------|----------------------------------------------------------------------------------------------------|------------------------|----------------------------------------------------------------------------------------------------|---------|---------|------|
| ·<br>任务                    | 北亚举                                                                                                   | 果手机数据恢复软件试用版 3.6       |                                                                                                    |         |         | sek? |
|                            | (i)         (i)         (i)           关于软件         注册         報助           軟件信号         注册         和助 |                        |                                                                                                    |         |         |      |
|                            | 联系人号码                                                                                                 | etia                   | 文本内容                                                                                                    | 信息举型    | 信息类别    |      |
| 1195 It 95                 | ×                                                                                                    | 2014-08-04 09:56:09    | 【3】23                                                                                                    | 病收      | SMS     |      |
| 2015-02-12 15:12:11 短信息恢复  | ×                                                                                                    | 2014-11-09 15:11:36    | 【淘宝**********                                                                                                    | 摘收      | SMS     |      |
|                            | ×                                                                                                    | 2014-08-08 18:39:26    | 【建设**********                                                                                                    | 摘收      | SMS     |      |
| SMS                        | ×                                                                                                    | 2014-08-10 09:31:03    | 【冯泰**********                                                                                                    | 接收      | SMS     |      |
|                            | ×                                                                                                    | 2014-09-28 16:33:34    | 【歌华************                                                                                                    | 接收      | SMS     |      |
| 存在的波贝语 2017                | ×                                                                                                    | 2014-08-05 10:57:50    | 您尾号**********                                                                                                    | 接收      | SMS     |      |
|                            | ×                                                                                                    | 2014-08-05 13:58:24    | 138-3528-                                                                                                    | 接收      | Message |      |
| Additional Solutions and a | ×                                                                                                    | 2014-08-05 10:57:50    | 您尾号**********                                                                                                    | 擅收      | SMS     |      |
|                            | ×                                                                                                    | 2014-08-05 10:57:50    | 0000000                                                                                                    | 接收      | SMS     |      |
|                            | ×                                                                                                    | 2014-08-04 09:56:09    | 【建设*********                                                                                                    | 接收      | SMS     |      |
|                            | ×                                                                                                    | 2014-08-04 09:56:09    | 【建设*******                                                                                                    | 接收      | SMS     |      |
|                            | ×                                                                                                    | 2014-08-04 09:56:09    | 【建设**********                                                                                                    | 接收      | SMS     |      |
|                            | ×                                                                                                    | 2014-08-03 15:42:56    | 哪位找***********                                                                                                    | 接收      | Message |      |
|                            | ×                                                                                                    |                        |                                                                                                    | 機約のか    | SMS     |      |
|                            | ×                                                                                                    | VV 2014-08-04 09:56:09 | Utale of the construction of the construction | He OIII | SMS     |      |
|                            | ×                                                                                                    | 2014-08-04 09:56:09    | 【建设************                                                                                                    | 接收      | SMS     |      |
|                            | ×                                                                                                    | 2014-08-04 09:56:09    | 【建设***********                                                                                                    | 接收      | SMS     |      |
|                            | ×                                                                                                    | 2014-08-03 15:42:56    | 哪位找*********                                                                                                    | 接收      | Message |      |
|                            | ×                                                                                                    | 2014-07-31 11:37:48    | [歐华◆********                                                                                                    | 接收      | SMS     |      |
|                            | ×                                                                                                    | 2014-11-10 18:21:23    | [shbbx+**********                                                                                                    | 接收      | SMS     |      |
|                            | ×                                                                                                    | 2014-07-30 19:15:18    | 【会员*********                                                                                                    | 接收      | SMS     |      |
| 日 任务信息                     |                                                                                                    |                        |                                                                                                    |         |         |      |
| 任务名称 通讯录                   | 757700-901E #080-05-901E                                                                              |                        |                                                                                                    |         |         |      |
|                            | THE PROPERTY AND A PROPERTY AND A                                                                     |                        |                                                                                                    |         | Ma      |      |

图十

#### 4.4、恢复通话记录

1、"新建任务"选择恢复通话记录相关,如下图。

#### 北亚苹果手机数据恢复软件使用说明

|                 |                                                                                                    |                                                                                                    |                                                                                                    |                                                                                                    |                                                                                                    |                                                                                                    | A LOUIS THE REAL TY AND                                                                                                    |                                                                                                    | 1.6               |                                                                                                    |          |
|-----------------|----------------------------------------------------------------------------------------------------|----------------------------------------------------------------------------------------------------|----------------------------------------------------------------------------------------------------|----------------------------------------------------------------------------------------------------|----------------------------------------------------------------------------------------------------|----------------------------------------------------------------------------------------------------|----------------------------------------------------------------------------------------------------|----------------------------------------------------------------------------------------------------|-------------------|----------------------------------------------------------------------------------------------------|----------|
| GE              | ₩<br>任务                                                                                                    |                                                                                                    |                                                                                                    |                                                                                                    |                                                                                                    |                                                                                                    | 北亚苹果主机                                                                                                    | 9,774,177,92,371,197,070,197                                                                                                    |                   |                                                                                                    |          |
|                 |                                                                                                    | Q 7                                                                                                    |                                                                                                    | (a)                                                                                                    | 6                                                                                                    | (3)                                                                                                   | 1                                                                                                    |                                                                                                    |                   |                                                                                                    |          |
| 新               | 建任务导出当前表                                                                                                    | 查找数据文件 Itunes备                                                                                                    | 份管理 购买正                                                                                                    | 式版 语言                                                                                                    | 关于软件                                                                                                    | 注册                                                                                                    | 帮助                                                                                                    |                                                                                                    |                   |                                                                                                    |          |
| NU7 L           |                                                                                                    | 工具                                                                                                    | 购买                                                                                                    | そ 设置                                                                                                    | 软件信息                                                                                                    | 注册                                                                                                    | 帮助                                                                                                    |                                                                                                    |                   |                                                                                                    |          |
|                 | 任务                                                                                                    |                                                                                                    |                                                                                                    |                                                                                                    |                                                                                                    |                                                                                                    |                                                                                                    |                                                                                                    |                   |                                                                                                    |          |
|                 |                                                                                                    |                                                                                                    |                                                                                                    |                                                                                                    |                                                                                                    | 新建                                                                                                    | 任务                                                                                                    |                                                                                                    | X                 | 0                                                                                                    |          |
|                 |                                                                                                    |                                                                                                    |                                                                                                    |                                                                                                    |                                                                                                    | Æ                                                                                                    | 务信息                                                                                                    |                                                                                                    |                   |                                                                                                    |          |
|                 |                                                                                                    |                                                                                                    |                                                                                                    |                                                                                                    |                                                                                                    | 任                                                                                                    | 务选项: <b>区</b> 通                                                                                                    | 话记录<br>S 제                                                                                                    | •                 |                                                                                                    |          |
|                 |                                                                                                    |                                                                                                    |                                                                                                    |                                                                                                    |                                                                                                    | 任                                                                                                    | 务名称: 2015-02-12                                                                                                    | ₩7J<br>15:38:45 通话记录恢复                                                                                                    |                   |                                                                                                    |          |
|                 |                                                                                                    |                                                                                                    |                                                                                                    |                                                                                                    |                                                                                                    | 数                                                                                                    | 胡源                                                                                                    |                                                                                                    |                   |                                                                                                    |          |
|                 |                                                                                                    |                                                                                                    |                                                                                                    |                                                                                                    |                                                                                                    | Itu                                                                                                   | unes备份文件夹                                                                                                    |                                                                                                    |                   | _                                                                                                    |          |
|                 |                                                                                                    |                                                                                                    |                                                                                                    |                                                                                                    |                                                                                                    | 本:                                                                                                    | :地数据库文件                                                                                                    | ara koaming Apple Comp                                                                                                    |                   |                                                                                                    |          |
|                 |                                                                                                    |                                                                                                    |                                                                                                    |                                                                                                    |                                                                                                    |                                                                                                    | فيتر المتحركا                                                                                                    |                                                                                                    | 2                 | DII                                                                                                    |          |
|                 |                                                                                                    |                                                                                                    |                                                                                                    |                                                                                                    |                                                                                                    | Ra                                                                                                    | aw/Wai乂1千                                                                                                    |                                                                                                    | <i>6</i>          |                                                                                                    |          |
|                 |                                                                                                    |                                                                                                    |                                                                                                    |                                                                                                    |                                                                                                    |                                                                                                    |                                                                                                    |                                                                                                    |                   |                                                                                                    |          |
|                 |                                                                                                    |                                                                                                    |                                                                                                    |                                                                                                    |                                                                                                    |                                                                                                    |                                                                                                    | 确定                                                                                                    | 取消                |                                                                                                    |          |
|                 |                                                                                                    |                                                                                                    |                                                                                                    |                                                                                                    |                                                                                                    |                                                                                                    |                                                                                                    |                                                                                                    |                   |                                                                                                    |          |
| 25              | 任务信息<br>任务名称                                                                                                    |                                                                                                    |                                                                                                    |                                                                                                    | ▲ 存在的                                                                                                    | 的数据量                                                                                                  | 删除的数据                                                                                                    |                                                                                                    |                   | C                                                                                                    |          |
| aN <sup>I</sup> | <b>任务信息</b><br>任务名称<br><sup>任多版</sup> 本                                                                                                    |                                                                                                    |                                                                                                    |                                                                                                    | 存在                                                                                                    | 的数据                                                                                                   | 删除的数据                                                                                                    | X85, 1                                                                                                    |                   | 2, 7, 7                                                                                                    |          |
| PN              | <b>任务信息</b><br>任务名称<br><sup>任委 断</sup> 木                                                                                                    |                                                                                                    |                                                                                                    |                                                                                                    | <b>日</b><br>日<br>日<br>日<br>日<br>日<br>日<br>日                                                                                                    | 的数据                                                                                                   | 删除的数据                                                                                                    |                                                                                                    | c01 <sup>6</sup>  | 31.7                                                                                                    |          |
|                 | <del>任务信息<br/>任务名称<br/>4855*</del>                                                                                                    | 安钮,恢复纟                                                                                                    | 结果如下                                                                                                    | 图。                                                                                                    | ▲<br><i>存</i> 曲<br>图十-                                                                                                    | 的数据 1                                                                                                 |                                                                                                    | JE                                                                                                    | ,c0 <sup>46</sup> | 87.3                                                                                                    |          |
| FIU<br>Center   | <del>在秀信息</del><br>任务名称<br>任务名称<br>任务运新术<br>点击确定:                                                                                                    | 安钮,恢复纟                                                                                                    | 结果如下                                                                                                    | 图。                                                                                                    | 》<br>存在<br>图十一                                                                                                    | 的数据   册                                                                                               | 删除的数据                                                                                                    | JEA NO                                                                                                    | ,c0 <sup>46</sup> | 377)<br>C                                                                                                    | er.      |
|                 | H务信息<br>H务名称<br>HASEST                                                                                                    | 安钮,恢复 <b>约</b>                                                                                                    | 结果如下                                                                                                    | 图。                                                                                                    | 》<br>存在<br>图十                                                                                                    | 的数据 量                                                                                                 | 删除的数据<br>(1) (1) (1) (1) (1) (1) (1) (1) (1) (1)                                                                                                    | ta Re                                                                                                    | ,c0 <sup>16</sup> | 31.2                                                                                                    | ,e.,     |
|                 | 在务信息<br>任务名称<br>任务名称<br>任务 断末<br>点击确定:<br>()<br>()<br>()<br>()<br>()<br>()<br>()<br>()<br>()<br>()<br>()<br>()<br>()                                                                                                    | 安钮,恢复约<br>或运文件 Runei雜份管理 ,                                                                                                    | 结果如下                                                                                                    | 图。<br>()<br><sup>关于软件</sup> 注                                                                                                    | ● 存在9<br>图十一<br>北亚4                                                                                                    | 的数据 #                                                                                                 | 删除的数据<br>化学校和                                                                                                    | TRA Re                                                                                                    | ,cov <sup>6</sup> | <sup>3</sup> / 2                                                                                                    | ,e.,     |
|                 | 任务信息<br>任务名称<br>(428 mm 本<br>(428 mm 本<br>(428 mm 本<br>(428 mm 本<br>(428 mm 本<br>(428 mm 本<br>(428 mm 本)<br>(428 mm 本)<br>(428 mm 本)<br>(428 mm 本)<br>(428 mm 本)<br>(428 mm 本)<br>(428 mm 本)<br>(428 mm 本)<br>(428 mm 本)<br>(428 mm 本)<br>(428 mm 本)<br>(428 mm 本)<br>(428 mm x)<br>(428 mm x)<br>(428                                                        | 安钮,恢复约<br>数据文件 Runea部分管理<br>工具                                                                                                    | 结果如下<br>●天正改 章<br>◎天正改 章                                                                                                    | 图。                                                                                                    | <ul> <li>○ 存在</li> <li>○ 存在</li> <li>○ 不 ←</li> <li>○ 水田</li> <li>○ 水田</li></ul>                                                                                                    | 的数据 量                                                                                                 | 删除的数据                                                                                                    | ta Re                                                                                                    | ,cov              | 3(-)                                                                                                    | er       |
|                 | 在务信息<br>任务名称<br>体多断末<br>点击确定:<br>在务<br>任务<br>年的一种正常                                                                                                    | 安钮,恢复约<br>文章钮,恢复约<br>文章文件 Runes留份管理<br>工具                                                                                                    | 结果如下<br>●实用表现<br>●实用表面                                                                                                    | 图 。<br>()<br>关于软件 注<br>数件值息 注<br>电话号码<br>× +86***                                                                                                    | 伊存在<br>「     「存存在<br>「     「     「     「     「     「     「     「     「     「     」     「     」     「     」     「     」     「     」     「     」     「     」     」     「     」     」     」     」     」     」     」     」     」     」     」     」     」     」     」     」     」     」     」     」     」     」     」     」     」     」     」     」     」     」     」     」     」     」     」     」     」     」     」     」     」     」     」     」     」     」     」     」     」     」     」     」     」     」     」     」     」     」     」     」     」     」     」     」     」     」     」     」     」     」     」     」     」     」     」     」     」     」     」     」     」     」     」     」     」     」     」     」     」     」     」     」     」     」     」     」     」     」     」     』     」     』     」     』     』     』     』     』     』     』     』     』     』     』     』     』     』     』     』     』     』     』     』     』     』     』     』     』     』     』     』     』     』     』     』     』     』     』     』     』     』     』     』     』     』     』     』     』     』     』     』     』     』     』     』     』     』     』     』     』     』     』     』     』     』     』     』     』     』     』     』     』     』     』     』     』     』     』     』     』     』     』     』     』     』     』     』     』     』     』     』     』     』     』     』     』     』     』     』     』     』     』     』     』     』     』     』     』     』     』     』     』     』     』     』     』      』     』     』     』      』     』     』     』      』     』     』     』      』     』     』     』     』     』     』     』     』     』     』     』     』     』      』      』     』      』      』     』      』      』      』      』      』      』      』      』      』      』      』      』      』      』      』      』      』      』      』      』      』      』      』      』      』      』      』      』      』      』      』      』      』      』      』      』      』      』      』      』      』      』      』      』      』      』      』      』      』      』      』      』                                                                                                     | 的数据                                                                                                   | <b>副除的武装編</b><br><b>(広吹気吹体)に用版 3.6</b><br>封順<br>2014 09-18 14:41:56                                                                                                    | 持续时间                                                                                                    | ,co <sup>46</sup> | <u>类型</u><br>未知                                                                                                    | e        |
|                 | 在务信息<br>任务名称<br>体多版本<br>在 击 确 定 :<br>在 乐<br>任务 导出当前表 重规<br>任务<br>任务<br>(任务                                                                                                    | 安钮,恢复约<br>ggg文件 tune:备份管理 5<br>工具<br>36:50 通话记录恢复                                                                                                    | 告果如下<br>●天王武派 音言<br>同天 设置                                                                                                    | 图 。                                                                                                    | <ul> <li>存在</li> <li>(図 十 -</li> <li>)</li> <li>(1) (図 ( 1 - 1))</li> <li>(1) (図 ( 1 - 1))</li> <li>(1) (図 ( 1 - 1))</li> <li>(1) (図 ( 1 - 1))</li> <li>(1) (図 ( 1 - 1))</li> <li>(1) (図 ( 1 - 1))</li> <li>(1) (1) (1)</li> <li>(1) (1) (1)</li> <li>(1) (1)</li> <li>(1) (1)</li></ul>                                                                                                    | 的数据 量                                                                                                 | 問除的教授展<br>(現代教教体試用版 3.6<br>时間<br>2014-09-18 14:41:56<br>2014-11-11 17:57:55<br>2014-11-11 17:57:55<br>2014-11-21 17:57:55                                                                                                    |                                                                                                    | ,co <sup>vi</sup> | <u>类型</u><br>未知<br>未知<br>未知<br>未如                                                                                                    | e        |
|                 | 在务信息<br>任务名称<br>体を断末<br>点击确定:<br>で<br>で<br>で<br>で<br>の<br>で<br>の<br>で<br>の<br>で<br>の<br>に<br>う<br>名称<br>体<br>の<br>に<br>う<br>名称<br>体<br>の<br>の<br>の<br>の<br>の<br>の<br>の<br>の<br>の<br>の<br>の<br>の<br>の<br>の<br>の<br>の<br>の<br>の                                                                                                    | 安钮,恢复约                                                                                                    | 结果如下<br>●<br>「夏天」<br>「夏天」<br>「」<br>「夏天」<br>「夏天」<br>「夏天」<br>「夏天」<br>「夏天」<br>「夏天」<br>「夏天」<br>「夏天」<br>「夏天」<br>「夏天」<br>「夏天」<br>「夏天」<br>「夏天」<br>「夏天」<br>「夏天」<br>「夏天」<br>「夏天」<br>「夏天」<br>「夏天」<br>「夏天」<br>「夏天」<br>「夏天」<br>「夏天」<br>「夏天」<br>「夏天」<br>「夏天」<br>「夏天」<br>「夏天」<br>「夏天」<br>「夏天」<br>「夏天」<br>「夏天」<br>「夏天」<br>「夏天」<br>「夏天」<br>「夏天」<br>「夏天」<br>「夏」<br>「<br>「夏」<br>「夏」<br>「夏」<br>「夏」<br>「夏」<br>「夏」                                                                                                    | <ul> <li></li> <li></li> <li><!--</td--><td>▲ 存在的<br/>图 十</td><td>竹数据</td><td></td><td></td><td>,co<sup>v</sup></td><td><u>类型</u><br/>未知<br/>未知<br/>未知<br/>未知<br/>未知<br/>未知</td><td></td></li></ul>                                                                                                    | ▲ 存在的<br>图 十                                                                                                    | 竹数据                                                                                                   |                                                                                                    |                                                                                                    | ,co <sup>v</sup>  | <u>类型</u><br>未知<br>未知<br>未知<br>未知<br>未知<br>未知                                                                                                    |          |
|                 | 在务信息<br>任务名称<br>体态断末<br>在 击 确 定 :<br>在 乐<br>任务<br>日子 号出当前表 重规<br>任务<br>(任务<br>2015-02-12 15:<br>Call<br>( 不<br>( ) 不<br>( ) 不<br>( ) 下                                                                                                    | 安钮,恢复约<br>效量文件 <b>10</b> 00%<br>100%<br>100%<br>36:50 通话记录恢复<br>印謝据12个<br>的激援12个                                                                                                    | 告果如下<br>●受正式版 雪音<br>同天 设置                                                                                                    | 图 。                                                                                                    | <ul> <li>存在時</li> <li>図 十一</li> <li>北辺2</li> <li>30 時間</li> <li>20 時間</li> <li>20 時間</li> <li>20 時間</li> </ul>                                                                                                    | 的数据                                                                                                   | 問除的教徒編<br>                                                                                                    |                                                                                                    | ,cov              | <u>樂型</u><br>未知<br>未知<br>未知<br>未知<br>未知<br>未知<br>未知<br>未知<br>未知                                                                                                    |          |
|                 | 在务信息<br>任务名称<br>(4名) 断末<br>(4名) 新末<br>(4名) 新末<br>(43) (43) (43) (43) (43) (43) (43) (43)                                                                                                    | 安钮,恢复约                                                                                                    | 结果如下<br>●天正改 雪<br>◎天                                                                                                    | 图 。<br>关于软件<br>发子软件<br>半86 <sup></sup><br>×486 <sup></sup><br>×486 <sup></sup><br>×131 <sup></sup><br>×131 <sup></sup><br>×180 <sup></sup><br>×180 <sup></sup><br>×180 <sup></sup><br>×180 <sup></sup><br>×180 <sup></sup><br>×180 <sup></sup><br>×180 <sup></sup><br>×180 <sup></sup><br>×180 <sup></sup><br>×180 <sup></sup><br>×180 <sup></sup><br>×180 <sup></sup><br>×180 <sup></sup><br>×180 <sup></sup><br>×190 <sup></sup><br>×190 <sup><br/>×190<sup></sup></sup> | ○ 存在的<br>(図 十<br>北辺・<br>・<br>・<br>・<br>・<br>・<br>・<br>・<br>・<br>・<br>・<br>・<br>・<br>・                                                                                                    | 9数据                                                                                                   |                                                                                                    | 特殊町1回 の 約 の 約 の 約 の 約 の 約 の 約 の 約 の 約 の 約 の                                                                                                    | ,co <sup>v</sup>  | <u>类型</u><br>未知<br>未知<br>未知<br>未知<br>未知<br>未知<br>未知<br>来知<br>来知<br>来如<br>来如<br>来如<br>来如<br>来如<br>来如<br>来如<br>来如<br>来如<br>来如<br>来如<br>来如<br>来如                                                                                                    | ,ev<br>X |
|                 | 在务信息<br>任务名称<br>体を断末<br>点击确定:<br>低务<br>低务<br>日子 2015-02-12 15:<br>の<br>の<br>の<br>の<br>の<br>の<br>の<br>の<br>の<br>の<br>の<br>の<br>の<br>の<br>の<br>の<br>の<br>の<br>の                                                                                                    | 安钮,恢复约<br>2<br>2<br>2<br>2<br>3<br>3<br>6<br>5<br>0<br>通话记录恢复<br>6<br>6<br>3<br>3<br>6<br>5<br>0<br>通话记录恢复<br>6<br>6<br>3<br>8<br>5<br>7<br>6<br>3<br>6<br>5<br>0<br>9<br>6<br>5<br>7<br>6<br>7<br>8<br>7<br>8<br>7<br>8<br>7<br>8<br>7<br>8<br>7<br>8<br>7<br>8<br>7<br>8<br>7<br>8 | 结果如下<br>●天正式版 雪音<br>同天 设置                                                                                                    | 区<br>。                                                                                                    | <ul> <li>存在時</li> <li>(図 十一)</li> <li>北辺2</li> <li>(別 報助)</li> <li>(別 報助)</li> </ul>                                                                                                    | 的数据                                                                                                   | 問除的武法属<br>日前周<br>2014-09-18 14:41:56<br>2014-09-18 14:41:56<br>2014-11-11 17:57:85<br>2014-11-27 18:37:13<br>2014-09-18 14:34:10<br>2014-09-18 14:35:16<br>2014-11-11 17:20:17<br>2014-11-11 17:20:17<br>2014-11-11 17:20:17<br>2014-01-11 11 17:20:17<br>2014-01-11 11 17:20:17<br>2014-01-11 11 17:20:18                                                                                                    | 特殊町1周<br>の秒<br>の秒<br>20秒<br>67秒<br>の秒<br>98秒<br>98秒<br>98秒<br>18秒<br>774秒<br>13秒<br>0秒                                                                                                    |                   | <u>樂型</u><br>来知<br>未知<br>未知<br>未知<br>未知<br>未知<br>未知<br>未知<br>来知<br>来知<br>来知<br>来知<br>来知<br>来知<br>来知<br>来知<br>来知<br>来知<br>来知<br>来知<br>来知                                                                                                    | ,e v     |
|                 | 在务信息<br>任务名称<br>(4名)版本<br>(4名)版本<br>任务<br>任务<br>日子<br>(日子<br>(日子)<br>(日子)<br>(日子)<br>(日子)<br>(日子)<br>(日子)<br>(日                                                                                                    | 安钮,恢复约<br>文章(14) (10) (10) (10) (10) (10) (10) (10) (10                                                                                                    | 结果如下<br>●<br>●<br>用天正式版<br>●<br>第<br>第<br>第<br>第<br>第<br>第<br>第                                                                                                    | 图 。<br>关于软件<br>关于软件<br>整体偏愿<br>半86<br>×486<br>×486 ×486<br>×486<br>×486<br>×486<br>×486 ×486<br>×486<br>×486<br>×486<br>×486 ×486<br>×486<br>×486<br>×486 ×486<br>×486<br>×486<br>×486 ×486<br>×486<br>×486<br>×486<br>×486 ×486<br>×486<br>×486<br>×486 ×486<br>×486<br>×486<br>×486<br>×486 ×486<br>×486<br>×486<br>×486<br>×486 ×486<br>×486<br>×486 ×486<br>×486<br>×486 ×486<br>×486<br>×486 ×486<br>×486<br>×486 ×486<br>×486<br>×486 ×486<br>×486<br>×486 ×486<br>×486<br>×486 ×486<br>×486<br>×486<br>×486 ×486<br>×486<br>×486 ×486<br>×486<br>×486 ×486<br>×486<br>×486 ×486<br>×486<br>×486 ×486<br>×486<br>×486 ×486<br>×486<br>×486 ×486<br>×486<br>×486 ×486<br>×486<br>×486 ×486<br>×486<br>×486 ×486<br>×486 ×486<br>×486 ×486<br>×486 ×486<br>×486 ×486<br>×486 ×486<br>×486 ×486<br>×486 ×486<br>×486 ×486<br>×486 ×486<br>×486 ×486<br>×486 ×486<br>×486 ×486<br>×486 ×486<br>×486 ×486<br>×486 ×486<br>×486 ×486<br>×486<br>×486 ×486<br>×486 ×486<br>×486<br>×486 ×486<br>×486<br>×486 ×486<br>×486<br>×486 ×486<br>×486<br>×486 ×486<br>×486<br>×486 ×486<br>×486 ×486<br>×486 ×486<br>×                                                                                                    | ○ 存在的<br>(図) 十一一<br>北辺2<br>(別) 一一<br>(1) 202<br>(別) 一一<br>(1) 202<br>(別) 一一<br>(1) 202<br>(別) 一一<br>(1) 202<br>(別) 一一<br>(1) 202<br>(別) 一一<br>(別) 一一<br>(別) 一<br>(別) 一一<br>(別) 一<br>(別) 一<br>(別) 一<br>() 一<br>( | 9数据                                                                                                   | Billioide 2014         Billioide 2014           2014-09-18         14:41:56           2014-10-18         14:41:56           2014-11-11         17:57:55           2014-11-27         18:37:10           2014-09-18         14:41:44           2014-09-18         14:41:47           2014-09-18         14:43:41           2014-09-18         14:34:14           2014-09-18         14:34:14           2014-11-17         17:52:07           2014-11-11         17:52:07           2014-11-11         17:52:07           2014-09-18         14:35:00           WWW         Image: State State Sta | 持续时间<br>の時<br>の時<br>の時<br>の時<br>の時<br>の時<br>の時<br>の時<br>の時<br>の時                                                                                                    | co <sup>vi</sup>  | <u>樊型</u><br>未知<br>未知<br>未知<br>未知<br>未知<br>未知<br>来知<br>来知<br>来知<br>来知<br>来知<br>来知<br>来知<br>来知<br>来<br>来知<br>来<br>来<br>知<br>来<br>来<br>五<br>二<br>来<br>知<br>来<br>来<br>五<br>二<br>来<br>五<br>二<br>来<br>五<br>二<br>来<br>五<br>二<br>来<br>五<br>二<br>来<br>五<br>二<br>来<br>五<br>二<br>来<br>五<br>二<br>来<br>五<br>二<br>来<br>五<br>二<br>来<br>五<br>二<br>子<br>五<br>二<br>〇<br>〇<br>〇<br>〇<br>〇<br>〇<br>〇<br>〇<br>〇<br>〇<br>〇<br>〇<br>〇<br>〇<br>〇<br>〇<br>〇<br>〇 | ,e.,     |
|                 | 在务信息<br>任务名称<br>(4を断末)<br>(4を新末)<br>(4を新末)<br>(4を新末)<br>(4を新末)<br>(4を)<br>(4を)<br>(4を)<br>(4を)<br>(4を)<br>(4を)<br>(4を)<br>(4を                                                                                                    | 安钮,恢复约<br>改量文件<br>1<br>2<br>36:50 通话记录恢复<br>印數据12个<br>铅数据12个                                                                                                    | 信果如下<br>● 日本ので<br>「 日本ので<br>「 日本ので<br>「 日本ので<br>「 日本ので<br>「 日本ので<br>「 日本ので<br>「 日本ので<br>「 日本ので<br>「 日本ので<br>「 日本ので<br>「 日本ので<br>「 日本ので<br>「 日本ので<br>「 日本ので<br>「 日本ので<br>「 日本ので<br>「 日本ので<br>「 日本ので<br>」<br>「 日本ので<br>」<br>「 日本ので<br>」<br>日本ので<br>「 日本ので<br>「 日本ので<br>」<br>「 日本ので<br>「 日本ので                                                                                                    | <ul> <li>文字: 100 minute     <li>文字: 100 minute     <li>文字: 100 minute     <li>文字: 100 minute     <li>文字: 100 minute     <li>文字: 100 minute     <li>文字: 100 minute     <li>X: 100 minute     <li>X: 100 minute     <li>X: 100 minute     <li>X: 100 minute     </li> <li>X: 100 minute     </li> </li> <li>X: 100</li></li></li></li></li></li></li></li></li></li></ul>                                                                                                    | ▲<br>下<br>一<br>下<br>行<br>行<br>に<br>日<br>一<br>一<br>一<br>一<br>一<br>一<br>二<br>二<br>二<br>二<br>二<br>二<br>二<br>二<br>二<br>二<br>二<br>二<br>二                                                                                                    | ب<br>ک<br>پ<br>ک<br>پ<br>ک<br>پ<br>ک<br>س<br>ک<br>س<br>ک<br>س<br>س<br>س<br>س<br>س<br>س<br>س<br>س<br>س |                                                                                                    |                                                                                                    | yte               | <u>樂型</u><br>未知<br>未知<br>未知<br>未知<br>未知<br>未知<br>未知<br>未知<br>未知<br>未知<br>未知<br>来知<br>来知<br>来知<br>来知<br>来知<br>来知<br>来知<br>来知<br>来知<br>来知<br>来知<br>来知<br>来知                                                                                                    | , e      |
|                 | 在务信息<br>任务名称<br>(48 55 本<br>(48 55 本<br>(48 55 本)<br>(48 55 4)<br>(48 55 4)<br>(48 55 | 按钮,恢复约<br>效量文件 <b>10</b> 00<br>10<br>36:50 通话记录恢复<br>印號擱12个<br>的數擱12个                                                                                                    | 告果如下<br>● 第二日本<br>第二日本<br>第二日本 | 图 。<br>关于软件<br>关于软件<br>第<br>* 486**<br>* 486**<br>* 131**<br>* 139**<br>* 180**<br>* 180**<br>* 185**                                                                                                    |                                                                                                    | 9数据                                                                                                   |                                                                                                    | ###10           000           000           000           000           000           000           000           000           000           000           000           000           000           000           000           000           000           000           000           000           000           000           1000           1000           1000 | yte               | <u>樊型</u><br>未知<br>未知<br>未知<br>未知<br>未知<br>未知<br>未知<br>未知<br>未知<br>未知<br>未知<br>未知<br>未知                                                                                                    | ,e.,     |
|                 | 在务信息<br>任务名称<br>(在冬 断末)<br>(在冬 町本)<br>(在冬 号山当前表 重炮<br>(日茶)<br>(日茶)<br>(日茶)<br>(日茶)<br>(日本)<br>(日本)<br>(日本)<br>(日本)<br>(日本)<br>(日本)<br>(日本)<br>(日本                                                                                                    | 安钮, 恢复约<br>改量文件<br>1<br>2<br>36:50 通话记录恢复<br>印题据12个<br>船谢期13个                                                                                                    | 告果如下<br>◎ 受<br>◎ 受<br>◎ 受<br>◎ 受<br>◎ 受<br>◎ 受<br>◎ 受<br>◎ 受                                                                                                    | <ul> <li>文     <li>()     <li>()     <li>()     <li>()     <li>()     <li>()     <li>()     <li>()     <li>()     <li>()     <li>()     <li>()     <li>()     <li>()     <li>()     <li>()     <li>()     <li>()     <li>()     <li>()     <li>()     <li>()     <li>()     <li>()     </li> <li>()     </li> <li>()     </li> <li>()     </li> <li>()     </li> <li>()     </li> <li>()     </li> <li>()     </li> <li>()      </li> <li>()      </li> <li>()      </li> <li>()     </li> <li>()      </li> <li>()        </li> <li>()      </li> <li>()      </li> <li>()      </li> <li>()      </li> <li>()      </li> <li>()      </li> <li>()      </li> <li>()      </li> <li>()      </li> <li>()      </li> <li>()      </li> <li>()      </li> <lp>()      </lp></li> <li>()</li></li></li></li></li></li></li></li></li></li></li></li></li></li></li></li></li></li></li></li></li></li></li></li></ul>                                                                                                    |                                                                                                    | 9803E                                                                                                 |                                                                                                    |                                                                                                    | yte               | <u>樊型</u><br>未知<br>未知<br>未知<br>未知<br>未知<br>未知<br>未知<br>未知<br>未知<br>未知<br>未知<br>未知<br>未知                                                                                                    | , e i    |

#### 4.5、恢复通讯录

1、"新建任务"选择恢复通讯录相关,如下图。 。疾 18/25 19

#### 北亚苹果手机数据恢复软件使用说明

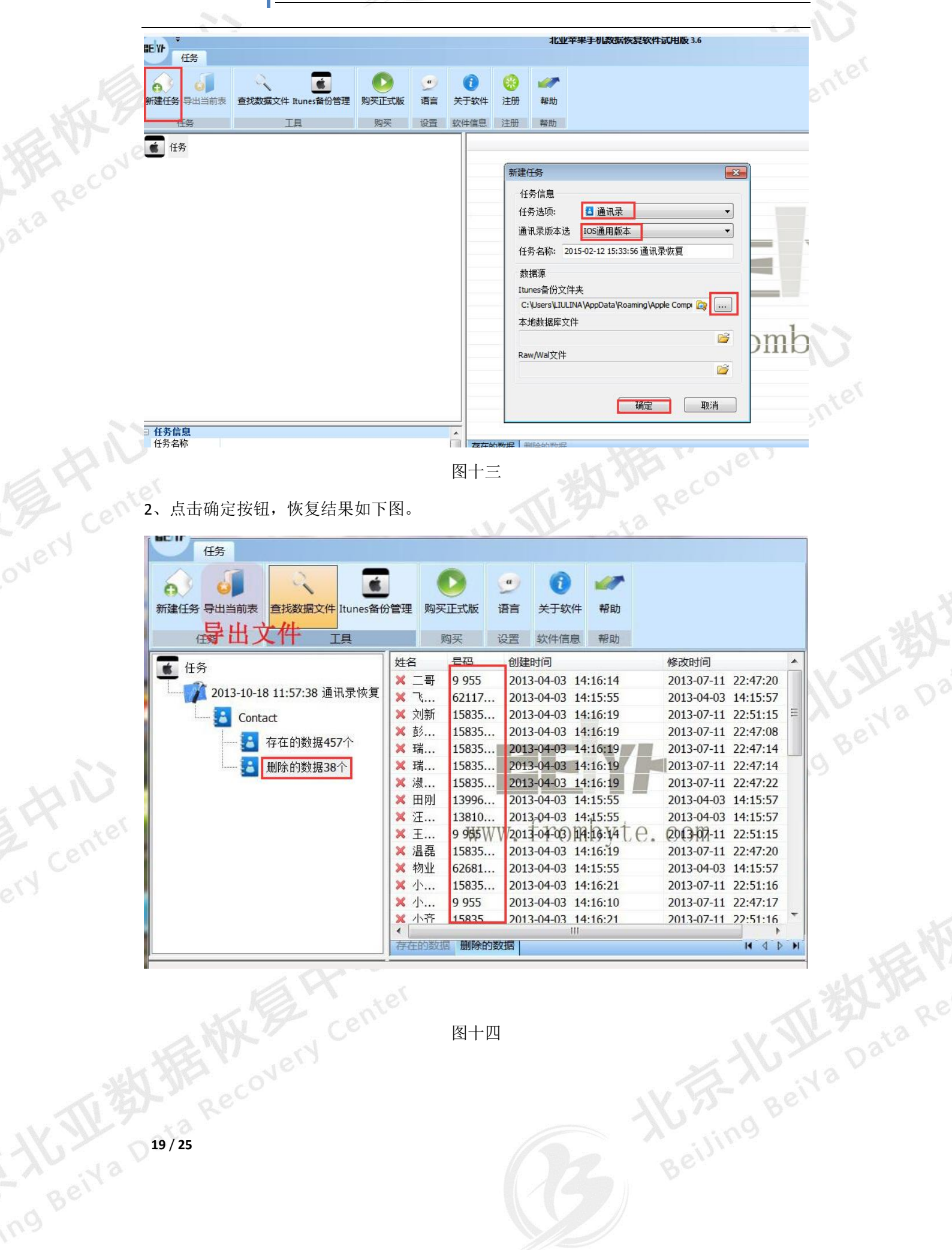

图十四

#### 北亚苹果手机数据恢复软件使用说明

#### 4.6、恢复陌陌记录

| 任务                  | 北亚平米于机数据恢复软件试用版 3.6 - □ ×                                                                                                    |  |
|---------------------|----------------------------------------------------------------------------------------------------|--|
|                     | (1)     (2)     (3)     (3)       (4)     Itunes备份管理     购买正式版     语言     关于软件     注册     帮助       (1)     新建任务     (3)     (3)     (4) |  |
| 任务                  | 任务信息<br>任务选项: ● 陌陌 •<br>陌陌版本选择                                                                                                    |  |
|                     | 教据源<br>Itunes备份文件夹<br>本地数据库文件                                                                                                    |  |
|                     | Raw/Wal文件                                                                                                    |  |
| 任务信息                |                                                                                                    |  |
| 描Itunes文件夹<br>发现设备: | Zy″首うiPhone ▼ 1 1 24-08T08:32:47Z 取消                                                                                                    |  |
|                     | 图十六                                                                                                    |  |

#### 北亚苹果手机数据恢复软件使用说明

| _         |                                      |                                                                                                    | <u> </u>   |
|-----------|--------------------------------------|----------------------------------------------------------------------------------------------------|------------|
|           | 扫描Itunes文件夹                          | 陌陌选择 💽 🛛                                                                                                    |            |
| HE WAR    | 发现设备:                                | ■ 259943012                                                                                                    |            |
| ata Recov | 设备名称 iPh<br>最后备份日期<br>设备版本 7.1       | La Rec                                                                                                    |            |
|           | λi                                   |                                                                                                    |            |
|           |                                      | 图十七                                                                                                    |            |
|           | ₹<br>任务                              | 北亚苹果手机数据恢复软件试用版 3.6 - □                                                                                                    | × ster     |
|           | ●●●●●●●●●●●●●●●●●●●●●●●●●●●●●●●●●●●● | (1)     (1)     (1)     (1)       (2)     (2)     (1)     (2)     (2)       (2)     (2)     (1)     (2)       (2)     (2)     (2)     (2)       (2)     (2)     (2)     (2)       (2)     (2)     (2)     (2)       (2)     (2)     (2)     (2) | 37.        |
|           | 任务任务                                 | 工具     新建任务     」       任务信息        任务选项:     ○ 陌陌                                                                                                    |            |
|           |                                      | 陷的版本选择 陷的5.8 ▼<br>任务名称: 2015-04-08 16:40:31 陷陷恢复                                                                                                    |            |
|           |                                      | wymax<br>Itunes备份文件夹<br>C:\Users\LIULINA\AppData\Roaming\Apple Compt @<br>本地数据库文件                                                                                                    |            |
|           |                                      | Raw/Wal文/♯                                                                                                    | KIL        |
|           |                                      | <u> </u>                                                                                                    | Beil       |
|           | □ 任务信息                               | 存在的数据 删除的数据                                                                                                    | <b>1</b> 9 |
|           |                                      | 图十八 884                                                                                                    |            |

2、点击确定按钮,恢复结果如下图。

#### 北亚苹果手机数据恢复软件使用说明

| です。<br>北亚苹果手<br>任务                    | 肌数据恢复软件          | 式用版 3.6                |       |                     |        |
|---------------------------------------|------------------|------------------------|-------|---------------------|--------|
| ● ● ● ● ● ● ● ● ● ● ● ● ● ● ● ● ● ● ● | ) ()<br>信 关于软件 L | 🥑 🤤 🔇<br>anguage 退出 注册 | の東正式  | 长 帮助                |        |
| <b>4</b> 5                            | -                | 聊天对象/群号/讨论             | 接收/发送 | 时间                  | 聊天内容   |
| T. 127                                |                  | × 10000                | 接收    | 2015-04-01 13:43:20 | 你好***  |
| · 2015-04-01 16:53:52 陌陌恢复            |                  | × 10000                | 接收    | 2015-04-01 13:43:20 | [tako* |
|                                       |                  | × 10000                | 接收    | 2015-04-01 13:43:20 | 你已***  |
| 目一 🙂 聊天记录                             |                  | × 10000                | 接收    | 2015-04-01 13:43:41 | 你有***  |
| 一 受用用方料据82个                           |                  | × 10000                | 摘收    | 2015-04-01 13:43:20 | [tak�* |
| SCACACITERING I                       |                  | × 10000                | 攘收    | 2015-04-01 13:43:20 | 你已***  |
|                                       |                  | × 10000                | 接收    | 2015-04-01 13:43:41 | 你有**   |
|                                       |                  | × 110242786            | 发送    | 2015-04-01 16:28:18 | 我反**   |
| 田一 🙂 好友列表                             |                  | X 110242786            | 发送    | 2015-04-01 16:27:18 | 这样**   |
|                                       |                  | X 110242786            | 发送    | 2015-04-01 16:26:39 | 是的     |
|                                       |                  | X 230432635            | 发送    | 2015-04-01 14:01:02 | 你好     |
|                                       |                  | × 230432635            | 友氏    | 2015-04-01 14:01:17 | 我是     |
|                                       |                  | × 230432035            | 友法    | 2015-04-01 14:01:36 | 第一     |
|                                       |                  | × 25/549006            | 友达    | 2015-04-01 10:50:12 | 相比     |
|                                       |                  |                        | W     | ww.f                | ro     |
|                                       |                  |                        |       |                     |        |
|                                       |                  |                        |       |                     |        |
| 12.04 0015_00_01 12-52-50 回           | 动意。。             |                        |       |                     |        |
| 2013 19 11 11 11 10                   |                  |                        |       |                     |        |

图十九

### 五、获取正版软件

ing Beiva Da 1、点击"购买正式版"按钮,根据提示在北亚软件官网付款,系统会自动发送注册码到邮

箱。购买流程如下:

#### 北亚苹果手机数据恢复软件使用说明

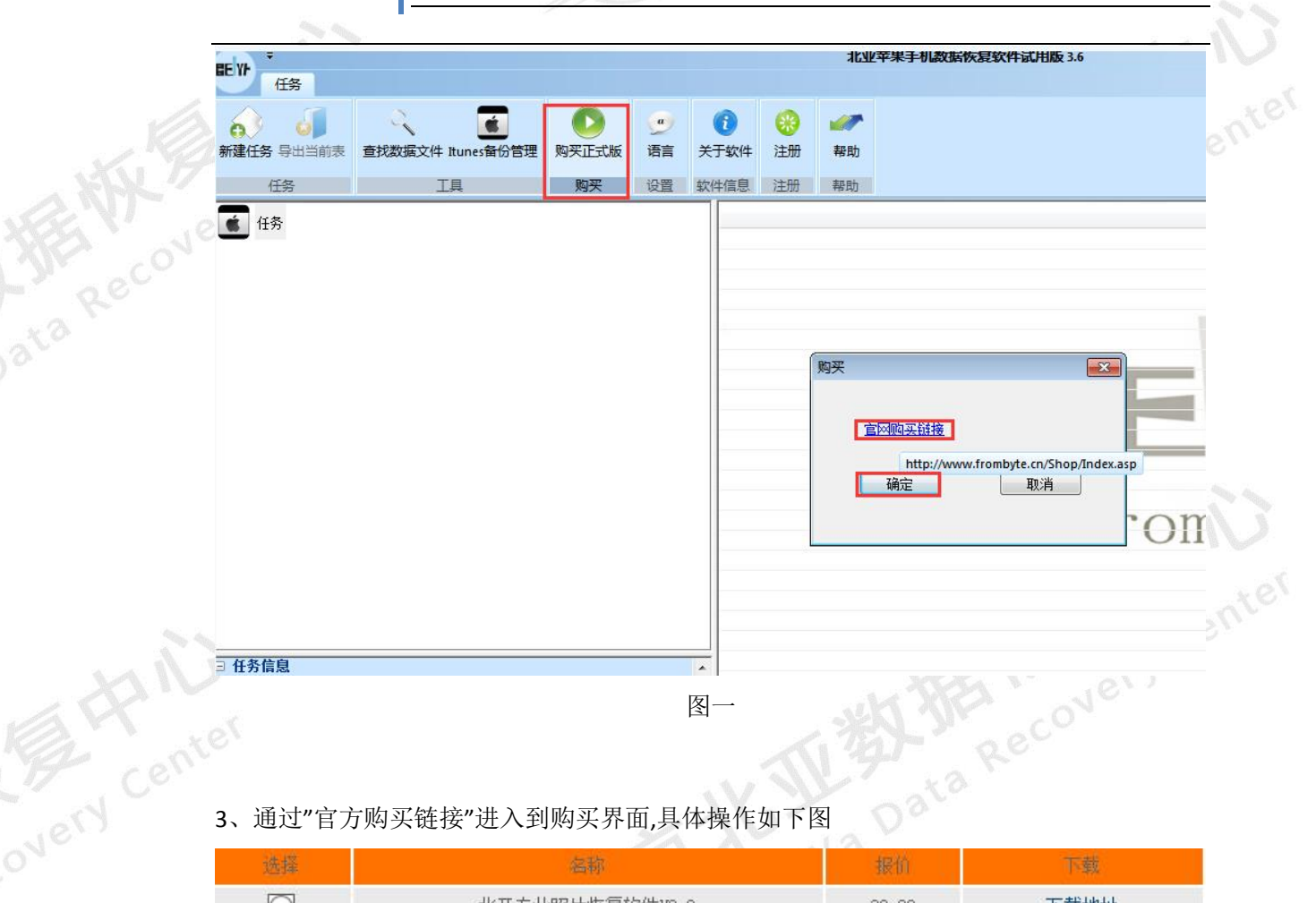

#### 3、通过"官方购买链接"进入到购买界面,具体操作如下图

| 选择         | 名称                                  | 报价      | 下载          |   |
|------------|-------------------------------------|---------|-------------|---|
| Ø          | 北亚专业照片恢复软件V2.0                      | 39.00   | 下载地址        | 3 |
| O          | 北亚摄像数据恢复软件 12.1                     | 79.00   | 下载地址        |   |
| Ø          | 北亚大华监控录像数据恢复软件V4.0                  | 500.00  | 下载地址        |   |
| $\bigcirc$ | 北亚希捷F3固件维修工具V2.1(带加密狗,联系客服购买)       | 1300.00 | 下载地址        |   |
| ۲          | 北亚苹果手机数据恢复软件V3.6                    | 499     | 下载地址        |   |
| Ø          | 北亚数据恢复软件WINDOWS专业版V1.0              | 88.00   | 下载地址        |   |
| $\bigcirc$ | 三星手机数据恢复软件V3.6                      | 499.00  | 下载地址        |   |
| $\bigcirc$ | 北亚安卓手机数据恢复软件V3.6                    | 499.00  | 下载地址        |   |
| $\bigcirc$ | 北亚HP ADG (HP RAID6) 数据恢复软件 v1.2     | 3000.00 | 下载地址        |   |
| $\bigcirc$ | 北亚BAID6数据恢复软件 v2.1                  | 3000.00 | 下载地址        |   |
| $\bigcirc$ | 北亚监控录相数据恢复软件V3.2(加密版)               | 1000.00 | 下载地址        |   |
| $\bigcirc$ | 北亚mssql数据库修复软件                      | 2000.00 | 下载地址        |   |
| $\bigcirc$ | 北亚vmware虚拟机数据恢复软件V3.3               | 6500.00 | 下载地址        |   |
| $\bigcirc$ | 北亚Sybase数据库修复软件 V2.0                | 2000.00 | 下载地址        |   |
| $\bigcirc$ | 北亚监控录相数据恢复软件V3.2(非加密版)              | 500.00  | 下载地址        |   |
| 3/25       | ● 确认 ● 取<br>co <sup>vic</sup><br>图二 |         | Beiling Bei |   |

ng Beila D23/25 Recover

#### 北亚苹果手机数据恢复软件使用说明

E PHU

您的位置: 首页 >> 在线购买

| 购买 商品名称                | 单位               | 数 里  | 优惠码                     | 验证                     | 原价     | 折扣                 | 实价      | 金额       |
|------------------------|------------------|------|-------------------------|------------------------|--------|--------------------|---------|----------|
| ✓ 北亚苹果手机数据恢复<br>软件V3.6 | 套                | 1    |                         | 」<br>验                 | 499.00 | 55 <del>11</del> 3 | 499.00  | 499.00   |
|                        |                  |      |                         |                        |        |                    | 合计:     | ¥ 499.00 |
| 200.000                | The life of      | 1    | and the second second   |                        |        | -                  | 0.000   |          |
| 니히크숱                   | 购物牛              | 清空   | 2购物车                    | <ul> <li>还想</li> </ul> | 买      | 〉去结                | 算       |          |
| 14532                  | 19937973年        | 清空   | 2 <b>购物车</b><br>区三      | <ul> <li>还想</li> </ul> | (      | > 去结               | 算       |          |
| 最后填写好订单提交              | 「昭初年<br>こ<br>即可。 | : 清空 | 2 <b>购物车</b><br>又<br>图三 | ● 还想                   |        | > 去结               | ji<br>K |          |

- 4、最后填写好订单提交即可。

|   | 温                                        | ·馨提示: 您还没有:        | 注册或登录,请判  | ·<br>注册或登录   | ,以获得更多 | ·优惠! |        |          |  |
|---|------------------------------------------|--------------------|-----------|--------------|--------|------|--------|----------|--|
| d |                                          | ì                  | 青值写收货人    | 向有关信負        | 1      |      |        |          |  |
|   | 收货人姓名:                                   | 1                  | *         | 1) TJ / THIE |        |      |        |          |  |
|   | 收货人地址:                                   | -                  |           |              |        | *    |        |          |  |
|   | 收货人邮编:                                   | [                  | *         |              |        |      |        |          |  |
|   | 收货人电话:                                   |                    |           | *            |        |      |        |          |  |
|   | 收货人邮箱:                                   |                    |           | *            |        |      |        |          |  |
|   | 收货人手机:                                   |                    |           | ]            |        |      |        |          |  |
|   | 付款方式:                                    | ● 支付宝   即          | 明美训练      |              |        |      |        |          |  |
|   | 10 1 10 10 10 10 10 10 10 10 10 10 10 10 |                    |           |              |        |      | *      |          |  |
|   | 留注/留言:                                   |                    |           |              |        |      | *      |          |  |
|   | 提办订单 重                                   | 新情定                |           |              |        |      |        |          |  |
|   | 1/2 人口十二重                                |                    |           |              |        |      |        |          |  |
|   | 商品名称                                     | 单位 数 重             | 优惠码       | 优惠           | 原价     | 折扣   | 实价     | 金额       |  |
|   | 北亚苹果手机数据恢复软件<br>V3.6                     | ·<br>套 1           |           | 0.00         | 499.00 | -    | 499.00 | 499.00   |  |
|   |                                          |                    |           |              |        |      | 合计:    | ¥ 499.00 |  |
|   |                                          | - N                |           |              |        |      |        |          |  |
|   |                                          |                    |           |              |        |      |        |          |  |
|   |                                          |                    | 图四        |              |        |      |        |          |  |
| 5 | 、付款后系统会自动                                | 发送注册码到             | 图四<br> 邮箱 |              |        |      |        |          |  |
| 5 | 、付款后系统会自动                                | <b>人</b><br>发送注册码到 | 图四<br> 邮箱 |              |        |      |        |          |  |
| 5 | 、付款后系统会自动                                | 发送注册码到             | 图四<br> 邮箱 |              |        |      |        |          |  |

#### 北亚苹果手机数据恢复软件使用说明

v Cente

六、软件注册

点击"注册"按钮,将购买的注册码输入到注册窗口。如下图

| BE YF              |                     |            |                |            |                | 北业苹果手机数据恢复软件试用版 3.6 |
|--------------------|---------------------|------------|----------------|------------|----------------|---------------------|
| TIFS<br>和建任务 导出当前表 | 全 适找数据文件 Itunes备份管理 | ●<br>购买正式版 | <u>。</u><br>语言 | ()<br>关于软件 | <b>⑧</b><br>注册 | <b>圣</b> 助          |
| 任务                 | 工具                  | 购买         | 设置             | 软件信息       | 注册             | 帮助                  |
| 任务                 |                     |            |                | 注册         | swC主册码         |                     |
| ☐ 任务信息             |                     | .V         | 2              | ·<br>图-    | Be             | eiva                |

将购买的注册码直接复制->粘贴到注册码栏中。点击登录。即可成为正式版本。

# 开发者介绍:

北京北亚时代科技股份有限公司 北亚官网: www.sjhf.net 软件站: www.frombyte.cn 软件销售 QQ: 378109880 the here 25/25 电话: 4006-505-808